# Canon

# Краткое руководство пользователя

i mage RUNNER 2545i / 2545 / 2535i / 2535 2530i / 2530 / 2525i / 2525 2520i / 2520

Храните данное Руководство рядом с аппаратом для использования в качестве справочника.

# Предисловие Руководства для аппарата ...... 01 Возможности этого аппарата...... 03 Панель управления...... 05 Функция Копирование Расширенные функции копирования ...... 13 Функция Печать Печать с устройства памяти USB (Печать с устройства памяти)..... 21 Функции Отправить/Факс Отправка документа (Эл. почта, И-факс, Функция Сканирование (Дистанционное сканирование) ...... 37 Другие функции и устранение неисправностей Управление аппаратом с компьютера (Удаленный ИП)..... Настройка параметров аппарата...... 41

Возможные неисправности...... 43

# Руководства для аппарата

Ниже приводится перечень руководств, входящих в комплект аппарата и дополнительного оборудования. Читайте их по мере необходимости для эффективного использования всех функций аппарата. Набор прилагаемых руководств зависит от того, какие изделия приобретены, и от конфигурации системы.

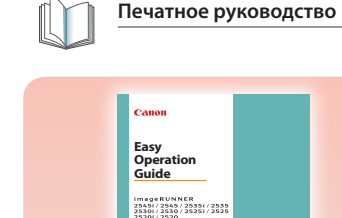

# Краткий обзор основных операций и функций

Прочитайте данное Руководство, для того чтобы вкратце ознакомиться с основными операциями и функциональными возможностями аппарата. Постоянно храните данное Руководство рядом с аппаратом для использования в качестве справочника.

На компакт-диске User Manual CD-ROM имеется также версия этого Руководства в формате PDF.

Сначала прочитайте данное Руководство, чтобы ознакомиться с важными сведениями о

безопасной эксплуатации аппарата. Данное Руководство содержит также сведения, с которыми надо ознакомиться перед началом работы аппарата, и краткий обзор

Начало работы и безопасная эксплуатация

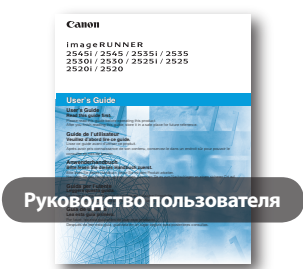

Краткое руководство пользователя

### способов его эксплуатации. Указания по технике безопасности

аппарата

Основные функции

Файл PDF на компакт-диске User Manual CD-ROM

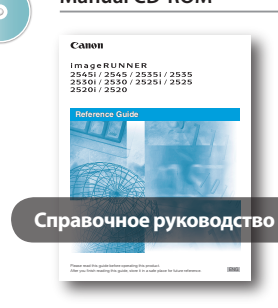

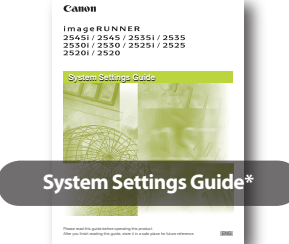

### Использование сенсорного дисплея Указание основных параметров аппарата

• Дополнительное оборудование

• Знакомство с аппаратом

# Подключение к сети и управление защитой

Общие указания по эксплуатации аппарата

операциями, общими для различных функций аппарата. Кроме того, здесь можно узнать

Прочитайте данное Руководство, для того чтобы ознакомиться с основными

о периодическом техническом обслуживании и устранении неисправностей.

Это Руководство содержит информацию о подключении аппарата к сети и осуществлении управления защитой.

- Указания для администратора системы
- Указание параметров сети
- Управление безопасностью

Пополнение/замера расходных

Поиск и определение проблем

Устранение замятия бумаги

Routine Maintenance

Загрузка бумаги

материалов

Возможные неисправности

- Возможные неисправности

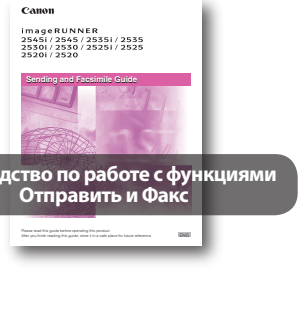

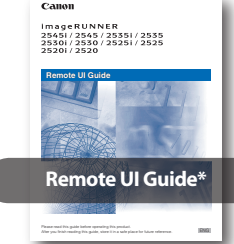

Прилагаемые диски CD/DVD и печатные руководства могут быть доступны лишь на некоторых языках. Руководства в формате pdf на Вашем языке можно загрузить в Центре загрузки Canon: http://software.canon-europe.com/

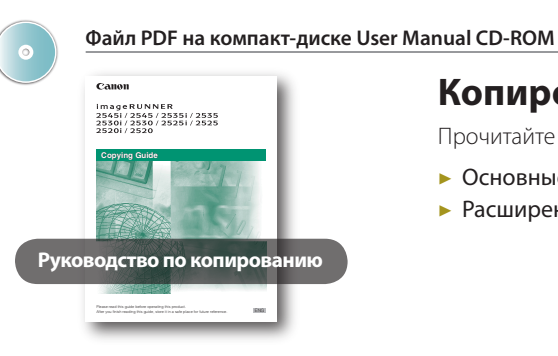

imageRUNNER 25451/2545/25351/2535 25301/2530/25251/2525

Printer Guide\*

- Основные функции печати
- Управление заданиями на печать

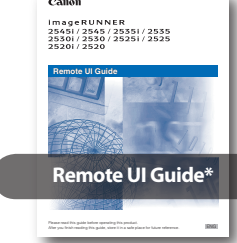

# памяти USB. Основные функции передачи и

- факсимильной связи Указание адресатов
- Прием документов
- Проверка состояния передачи/ приема

# Управление аппаратом с компьютера

- Запуск функции Удаленный ИП
- Управление заданиями

Файл PDF на компакт-диске User Manual CD-ROM

Windows Printer Driver Guide\*

Mac Printer Driver Guide\*

# Печать с компьютера

В этом Руководстве содержатся сведения об использовании драйвера принтера для выполнения печати документов с компьютера.

### Network ScanGear Guide\*

# Использование аппарата в качестве сканера

Прочитайте это Руководство, чтобы узнать, как использовать программу Color Network ScanGear, позволяющую сканировать оригиналы и загружать отсканированные изображения в компьютер.

### Windows Fax Driver Guide\*

# Использование функции факса на компьютере

В этом Руководстве содержатся сведения об использовании драйвера факса для передачи факсимильных документов с компьютера.

## Копирование документа

Прочитайте данное Руководстве, чтобы узнать, как получать копии оригиналов.

- Основные функции копирования
- Расширенные функции копирования
- Управление заданиями на
  - копирование
  - Настройка параметров копирования

# Использование аппарата в качестве принтера

Это Руководство содержит сведения об использовании аппарата в качестве принтера.

- Настройка параметров принтера
- Возможные неисправности

## Отправка документа

Прочитайте это Руководство, чтобы узнать, как передавать отсканированные документы по электронной почте, И-факсу и факсу либо на файловый сервер или в устройство

- Правка адресной книги
- Печать отчетов о связи
- Настройка параметров передачи и факса
- Возможные неисправности

Прочитайте это Руководство, чтобы узнать, как осуществлять доступ к аппарату с компьютера с помощью функции Удаленный ИП (Удаленный интерфейс пользователя).

- Управление ИД отдела/пользователя
- Настройка параметров аппарата

Входит в комплект модуля печати штрих-кодов В1

Bar Code Printing Guide\*

## Печать штрих-кода

Прочитайте это Руководство, чтобы узнать, как выполнять печать штрих-кодов с компьютера.

### \* Доступно только на английском языке

# Возможности этого аппарата

Аппарат imageRUNNER 2545i/2545/2535i/2535/2530i/2530/2525i/2525/2520i/2520 оснашен широким набором функций ввода и вывода, которые могут значительно увеличить эффективность Вашей работы. Этот набор свойств отвечает всем требованиям к документам, проходящим цифровую обработку, и imageRUNNER 2545i/2545/2535i/2535/2530i/2530/2525i/2525/2520i/2520 представляет собой последнее слово техники среди цифровых многозадачных аппаратов.

### Предисловие

- Руководства для аппарата 01
- 03 Возможности этого аппарата
- 05 Панель управления

### Функция Копирование

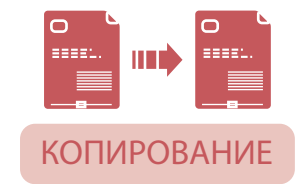

Получение копии 07

### 09 Основные функции копирования

Получение увеличенных/уменьшенных копий Настройка плотности копируемых изображений

- 10 Оптимизация качества выводимых копий Использование бумаги, которая не загружена в кассеты Копирование на обе стороны бумаги 11
- Сшивание отсортированных копий
- 12 Получение копий в виде комплектов, собранных по порядку страниц Получение копий, сгруппированных по страницам

### 13 Расширенные функции копирования

Раздельное копирование страниц разворота переплетенных оригиналов Копирование оригиналов различных форматов в единой партии

- 14 Копирование ИД-карт Копирование нескольких оригиналов на один лист бумаги
- 15 Стирание темных границ при копировании переплетенных оригиналов Настройка резкости копируемых изображений
- 16 Сохранение и вызов часто используемых параметров Копирование с расположением страниц для образования буклета

### Функция Печать

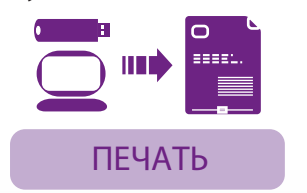

### 17 Печать с компьютера

### Указание параметров драйвера принтера 19 Настройка параметров страницы

Выбор стиля конечной обработки

20 Выбор источника бумаги Выбор качества печати

# 21 Печать с устройства памяти USB (Печать с устройства памяти)

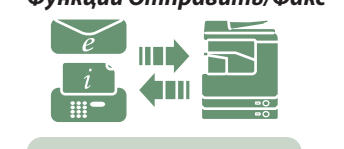

### ОТПРАВИТЬ † Для imageRUNNER

2545/2535/2530/2525/2520 приобретается дополнительно

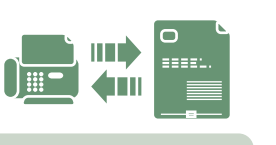

### † Приобретается дополнительно

ФАКС

|  | 33 |  |
|--|----|--|

# 34

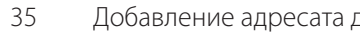

36

### Функция Сканирование

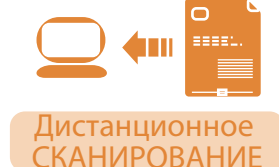

### 37 Сканирование с компьютера (Дистанционное сканирование)

### Другие функции и устранение неисправностей

39

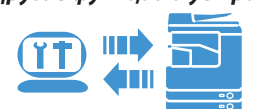

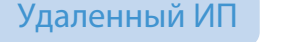

 $\bigcap$ 

1

ЗАЩИТА

## Что такое Удаленный ИП Доступ к функции Удаленный ИП

40

### 41 Настройка параметров аппарата

### 43 Возможные неисправности

Описание функций и параметров, связанных с безопасностью, см. в руководстве "System Settings Guide" на компакт-диске User Manual CD-ROM

Функции Отправить/Факс

23

25

27

28

29

30

31

32

# Отправка документа (Эл. почта, И-факс, Файловый сервер и Устройство памяти USB)

### Передача факса

### Функции передачи и факсимильной связи

- Удобные и быстрые способы указания адресатов
- Вызов последних по времени параметров
- Указание формата файла для передачи документов
- Настройка экрана передачи в соответствии с потребностями пользователя
- Печать сведений об отправителе при передаче по И-факсу/факсу
- Автоматическая переадресация принятых документов
- Четкое сканирование документов, содержащих фотографии
- Указание области сканирования, охватывающей формат оригинала
- Четкое сканирование мелкого текста и изображений
- Сканирование двусторонних оригиналов
- Сканирование оригиналов различных форматов в единой партии
- Настройка цвета фона передаваемых документов
- Добавление адресата для ответа к передаваемым документам
- Указание времени начала передачи
- Нанесение штампа на отсканированные оригиналы

# Управление аппаратом с компьютера (Удаленный ИП)

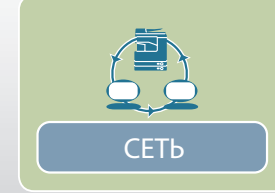

Отправить, Дистанционное сканирование и Удаленный ИП – это сетевые функции.

# Панель управления

Панель управления состоит из сенсорного дисплея, аппаратных клавиш для выполнения различных операций, цифровых клавиш и индикаторов.

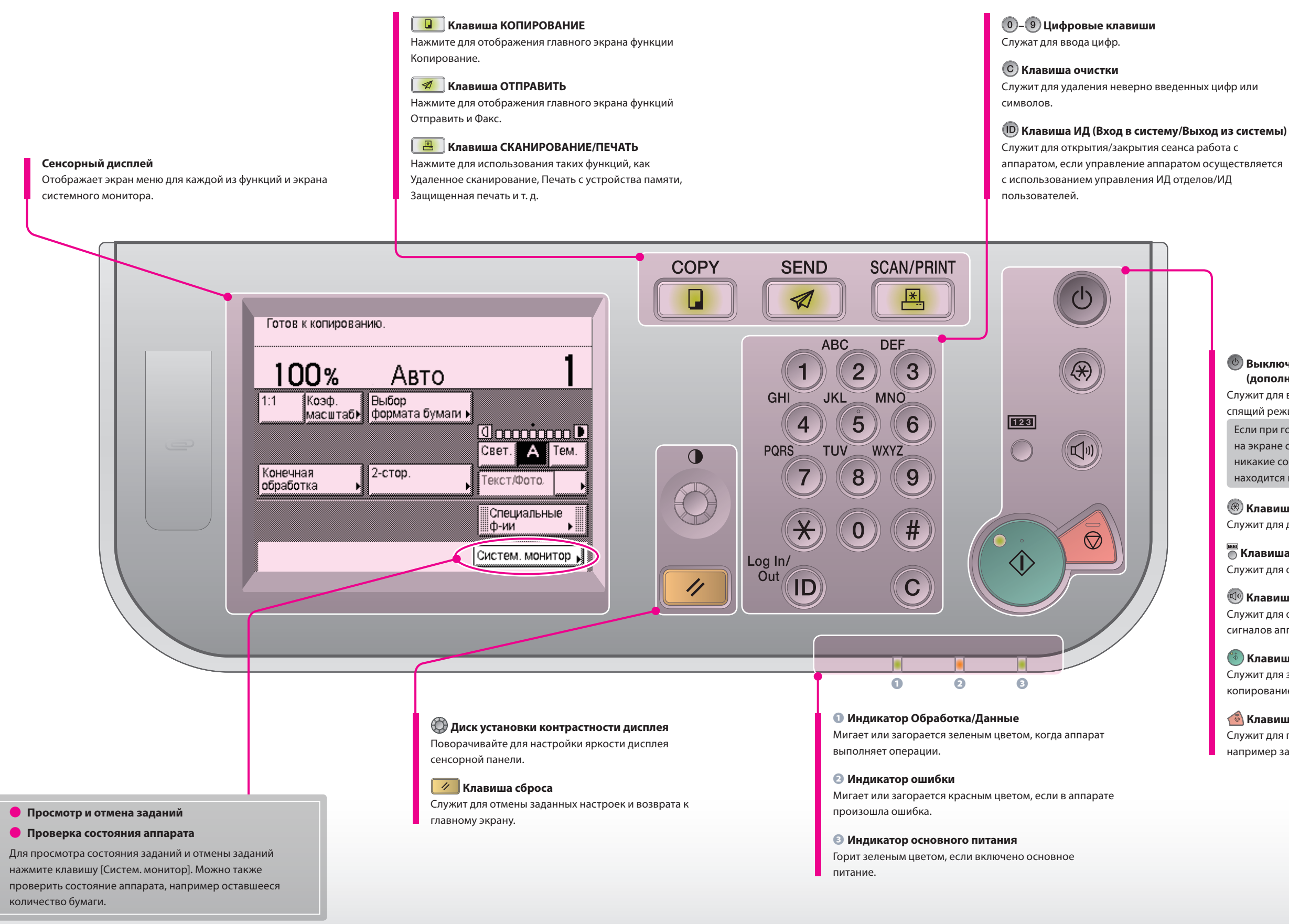

### Выключатель питания панели управления (дополнительный источник питания)

Служит для выхода из спящего режима или перехода в спяший режим.

Если при горящем индикаторе основного питания на экране сенсорного дисплея не отображаются никакие сообщения или меню, значит аппарат находится в спящем режиме.

### 🛞 Клавиша дополнительных функций

Служит для доступа к меню Дополнительные функции.

# 🖱 Клавиша Проверка счетчика

Служит для отображения экрана Проверка счетчика.

### 🖤 Клавиша Регулировка громкости

Служит для отображения экрана настройки звуковых сигналов аппарата.

### 🐌 Клавиша пуска

Служит для запуска выполнения операций, таких как копирование и сканирование.

### 🚳 Клавиша останова

Служит для прерывания выполняемого задания, например задания на копирование и сканирование.

# Получение копии

В этом разделе приводится описание основных операций копирования оригиналов.

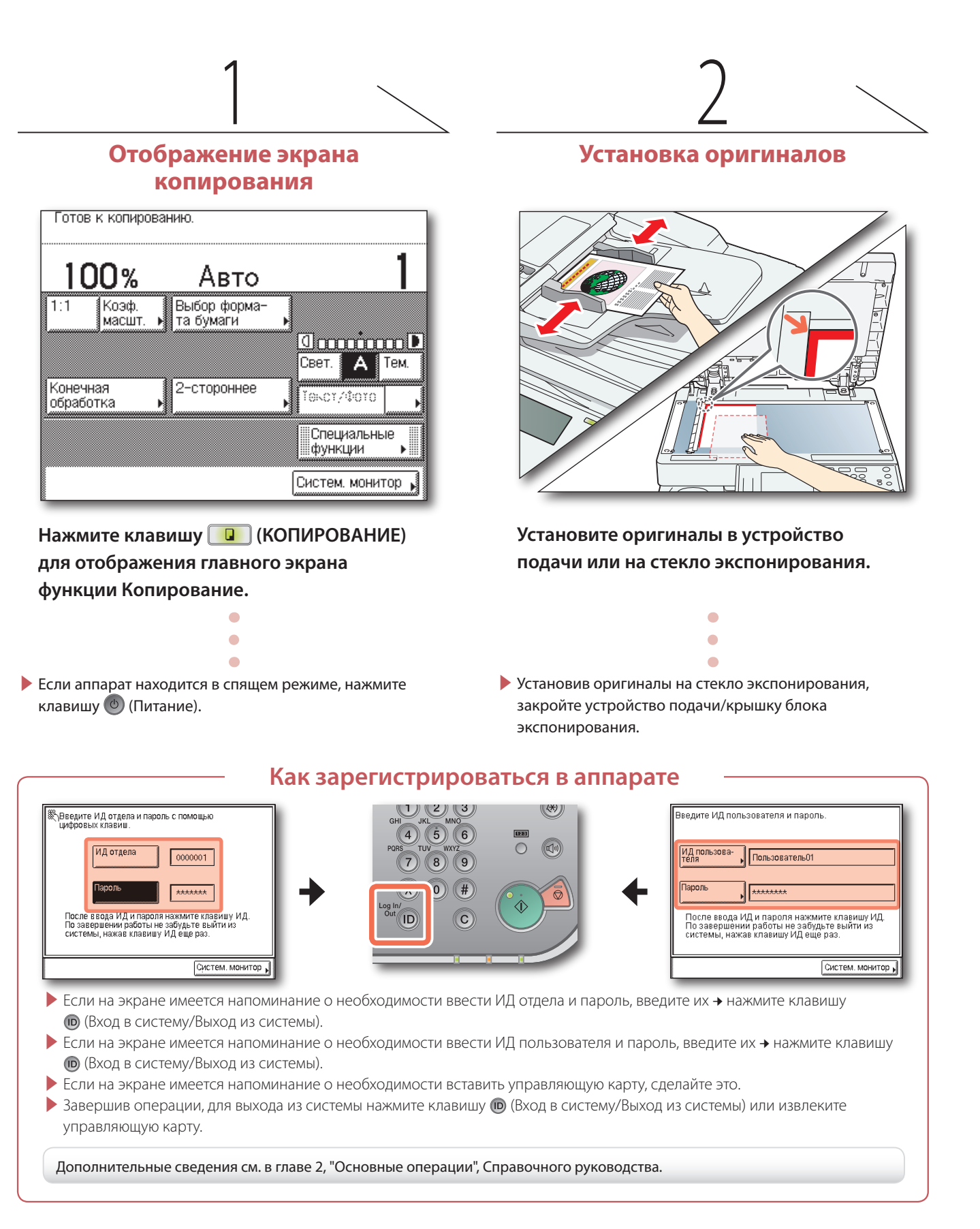

## Указание количества копий

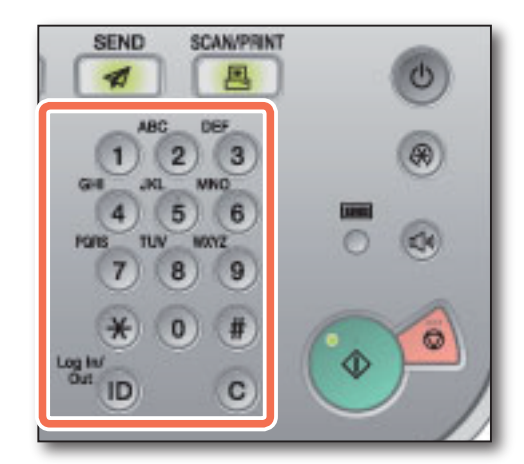

Введите требуемое количество копий (1-999) с помощью клавиш 0-9 (цифровые клавиши).

- • Для изменения введенного значения нажмите клавишу С (Очистка) - введите правильное значение.
- Заданное количество копий отображается в верхней правой части сенсорного дисплея.

| нию.                      | $\sim$                                           |
|---------------------------|--------------------------------------------------|
| Авто                      | (8)                                              |
| Выбор форма-<br>та бумаги | ,                                                |
|                           | Свет. А Тем.                                     |
| 2-стороннее               |                                                  |
|                           | Специальные<br>функции 🕨                         |
|                           | Систем. монитор 🖌                                |
|                           | Авто<br>Выбор форма-<br>та бумаги<br>2-стороннее |

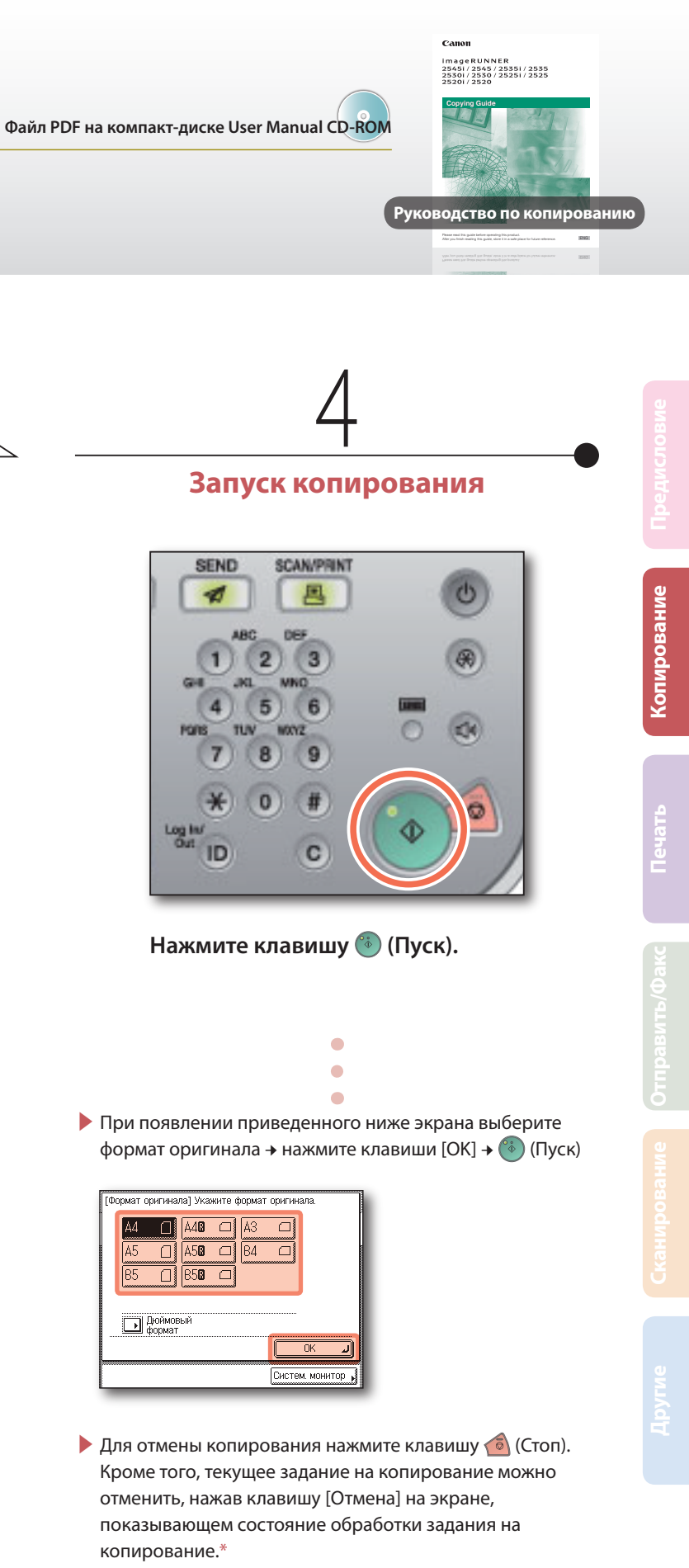

\* Процедура отмены зависит от состояния задания. Дополнительные сведения см. в главе 1, "Введение в работу с функцией Копирование", Руководства по копированию.

# Основные функции копирования

В этом разделе приводится описание процедур использования функций копирования, доступ к которым можно осуществлять с главного экрана функции Копирование.

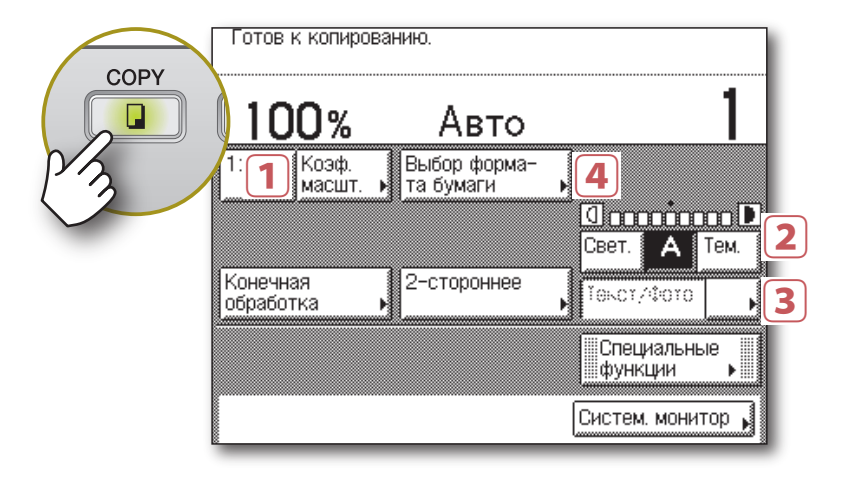

### Получение увеличенных/уменьшенных копий

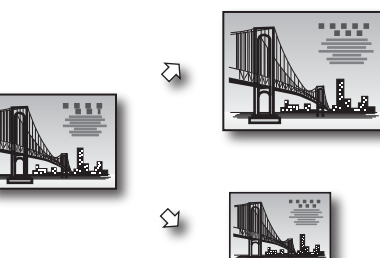

Можно получить увеличенную или уменьшенную копию оригинала на бумаге стандартного формата, например копию формата АЗ или А5 с оригинала формата А4. Оптимальный коэффициент копирования устанавливается автоматически путем выбора требуемого формата бумаги с помощью клавиш форматов бумаги.

Кроме того, на экране Коэффициент копирования можно задать коэффициент копирования в диапазоне 25-400% с шагом 1%.

### Глава 2 🕈 Руководство по копировани

Глава 2 🕈 Руководство по копированик

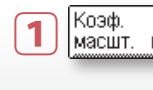

Нажмите клавишу [Коэф. масшт.] → выберите или задайте требуемый коэффициент + нажмите клавишу [Выполнено], как указано на сенсорном дисплее.

Коэффициент копирования можно задать автоматически, нажав клавишу [Авто] на экране Коэффициент копирования.

Уровень плотности копии можно автоматически или вручную оптимизировать в

## Настройка плотности копируемых изображений

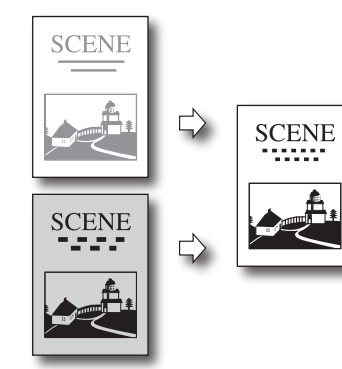

2 Свет. А Тем.

соответствии с оригиналом.

Нажимайте клавишу [Светл.], чтобы уменьшить плотность, или клавишу [Темн.], чтобы увеличить ее до требуемого уровня. Для автоматического задания уровня плотности нажмите клавишу [А] (Abto).

### Оптимизация качества выводимых копий

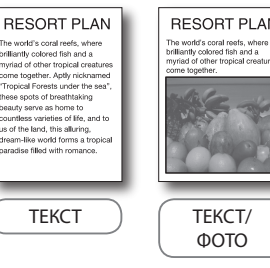

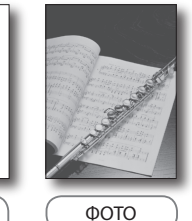

Выбрав тип оригинала, можно настроить аппарат таким образом, чтобы оптимизировать качество выводимых копий. Если оригинал содержит как текст, так и фотоизображения, выберите [Текст/Фото].

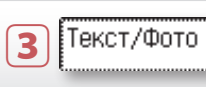

# Использование бумаги, которая не загружена в кассеты

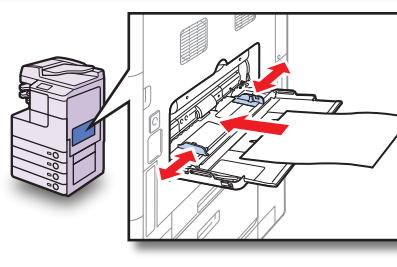

[Выбор формата бумаги] Выберите формат бумаги

Авто

В качестве временного источника бумаги, если бумага такого формата не загружена ни в одну из кассет для бумаги, можно использовать устройство ручной подачи.

### Для указания формата и типа бумаги

Загрузите бумагу в устройство ручной подачи, как показано на иллюстрации, + выберите формат бумаги → нажмите клавишу [Далее] → выберите тип бумаги → нажмите клавиши [OK] → [Выполнено], как указано на сенсорном дисплее.\* Теперь устройство ручной подачи выбрано в качестве источника бумаги.

Для выбора вручную устройства ручной подачи в качестве источника бумаги, после того как загружена бумага и указаны ее формат и тип

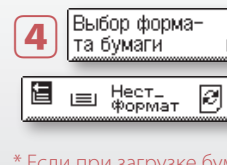

# Устройство ручной подачи—Универсальный лоток для бумаги

Устройство ручной подачи – это универсальный источник бумаги, позволяющий выполнять печать на бумаге специальных форматов и типов.

🗄 🖃 Нест\_ 🔗

**2** 🗉 A48 🗆

4 🗉 A50 🗆

Выполнено ┛

Систем. монитор

3 🖃 A3

- Как описано выше, его можно использовать в качестве временного источника бумаги.
- Можно использовать бумагу специальных форматов и типов, которую нельзя загружать в кассеты для бумаги: – бумагу нестандартного формата;
- бумагу специальных типов, например плотную бумагу или этикетки.

### 🛑 Можно указать формат/тип бумаги, используемой в устройстве ручной подачи по умолчанию.

При использовании устройства ручной подачи необходимо указывать формат и тип бумаги. Для того чтобы пропустить эту процедуру, можно задать и сохранить формат и тип бумаги по умолчанию, указав Стандартные параметры устройства ручной подачи с помощью меню Дополнительные функции.

Дополнительные сведения см. в главе 3, "Настройка основных параметров аппарата", Справочного руководства.

Нажмите на разворачивающийся список типов оригинала - выберите тип оригинала [Текст], [Текст/Фото] или [Фото].

Глава 2 • Руководство по копированик

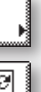

Нажмите клавишу [Выбор формата бумаги].

Выберите клавишу для устройства ручной подачи, как показано слева, -> нажмите клавишу [Выполнено].\*\*

\* Если при загрузке бумаги в лоток ручной подачи экраны задания формата и типа бумаги не отображаются, отключите Стандартные параметры устройства ручной подачи. См. главу 3, "Настройка основных параметров аппарата", Справочного

\*\* На клавише отображаются указанные формат и тип бумаги.

# >> Основные функции копирования

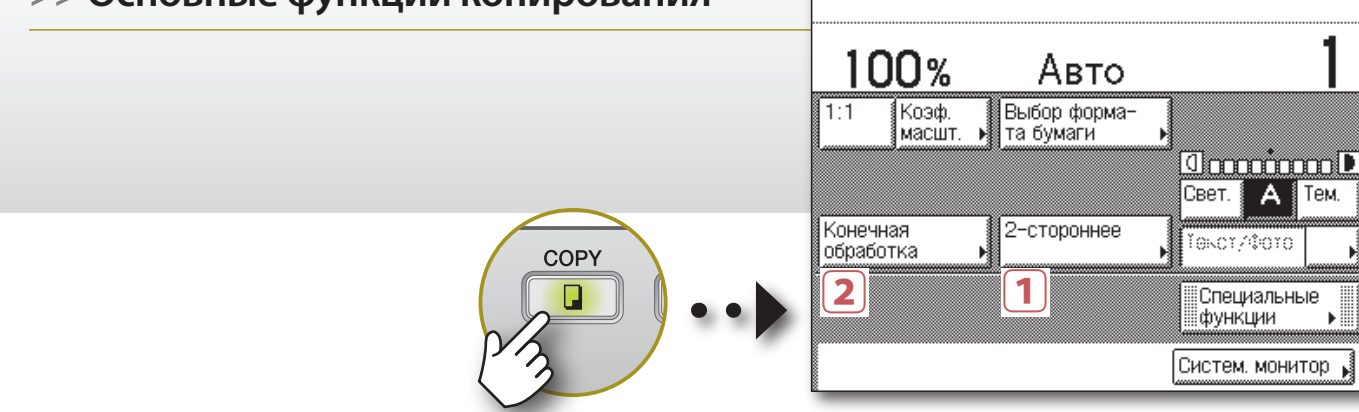

## Копирование на обе стороны бумаги

### 1 > 2 стороны

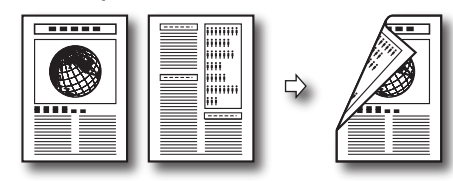

2 > 2 стороны

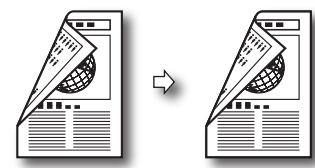

Книга > 2 стороны (Левая/Правая 2-сторонняя)

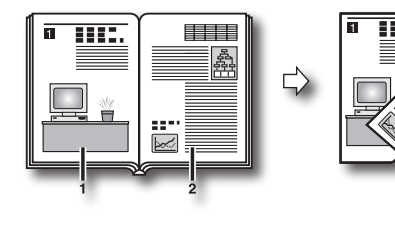

оригиналов можно копировать на обе стороны бумаги.

Двусторонние оригиналы или несколько односторонних

Готов к копированию.

† Режимы 2 > 2 стороны и 2 > 1 сторону доступны только в том случае, если аппарат оснащен устройством подачи (для imageRUNNER 2545/2535/2530/2525/2520 приобретается дополнительно).

Глава 2 🕈 Руководство по копировани

### 2 > 1 сторону

2-стороннее

1

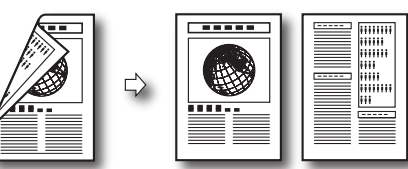

Книга > 2 стороны (Лицевая/Обратная 2-сторонняя)

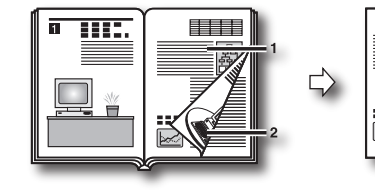

Нажмите клавишу [2-стор.] → выберите 2сторонний режим, который требуется использовать, - нажмите клавишу [OK], как указано на сенсорном дисплее.

+ В случае выбора режима Книга > 2 стороны поступит запрос на выбор типа оригинала.

# Сшивание отсортированных копий

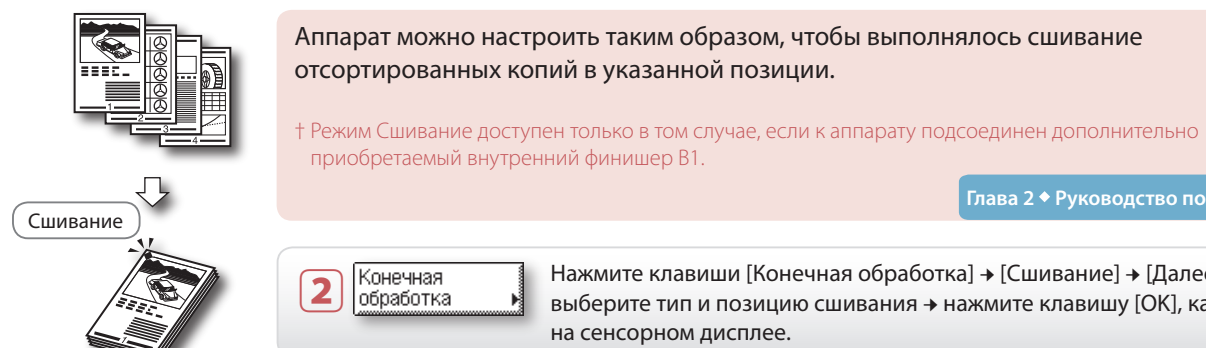

Нажмите клавиши [Конечная обработка] → [Сшивание] → [Далее] → выберите тип и позицию сшивания → нажмите клавишу [OK], как указано на сенсорном дисплее.

# Получение копий в виде комплектов, собранных по порядку страниц

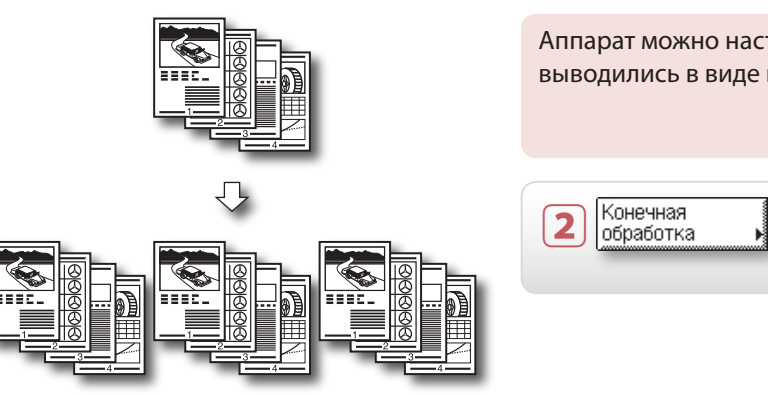

# Получение копий, сгруппированных по страницам

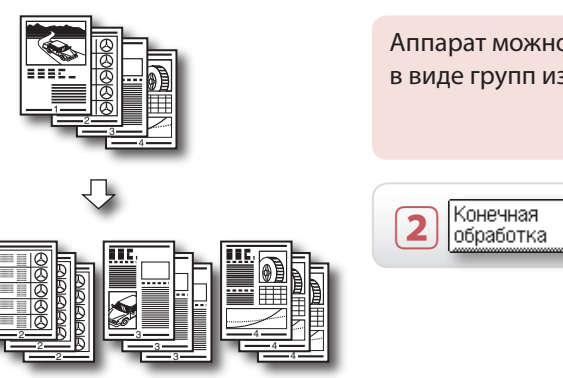

# Ориентация при выводе

При выполнении копирования в режиме Сортировка или Группа в качестве ориентации при выводе можно выбрать либо "Поворот", либо "Смещение".

Можно комбинировать ориентацию при выводе и режим Сортировка или Группа, например Сортировка + Поворот, Группа + Смещение и т.д.

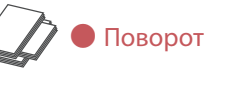

Каждая группа распечаток выводится в чередующихся направлениях.

(Недоступно в том случае, если к аппарату подсоединен дополнительно приобретаемый внутренний финишер В1.)

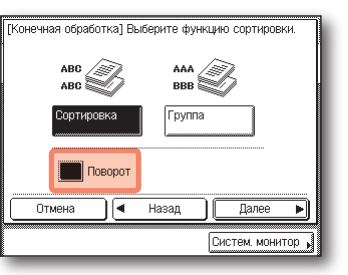

Нажмите клавиши [Поворот] → [Далее] → выберите источник бумаги → нажмите клавишу [ОК], чтобы использовать режим Поворот.

Аппарат можно настроить таким образом, чтобы копии выводились в виде комплектов, собранных по порядку страниц.

Нажмите клавиши [Конечная обработка] → [Сортировка] > [OK], как указано на сенсорном дисплее.

Аппарат можно настроить таким образом, чтобы копии выводились в виде групп из отдельных страниц.

Глава 2 • Руководство по копированию

Нажмите клавиши [Конечная обработка] + [Группа] → [OK], как указано на сенсорном дисплее.

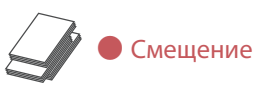

Каждая группа распечаток выводится в одной и той же ориентации, но поочередно ступенчато сдвигается. (Доступно в том случае, если к аппарату подсоединен дополнительно приобретаемый внутренний финишер В1.)

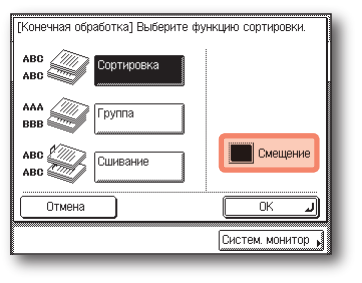

Нажмите клавиши [Смещение] → [OK], чтобы использовать режим Смещение.

# Расширенные функции копирования

В этом разделе приводится описание процедур использования режимов копирования, доступ к которым можно осуществлять с помощью клавиши [Специальные функции] на главном экране функции Копирование.

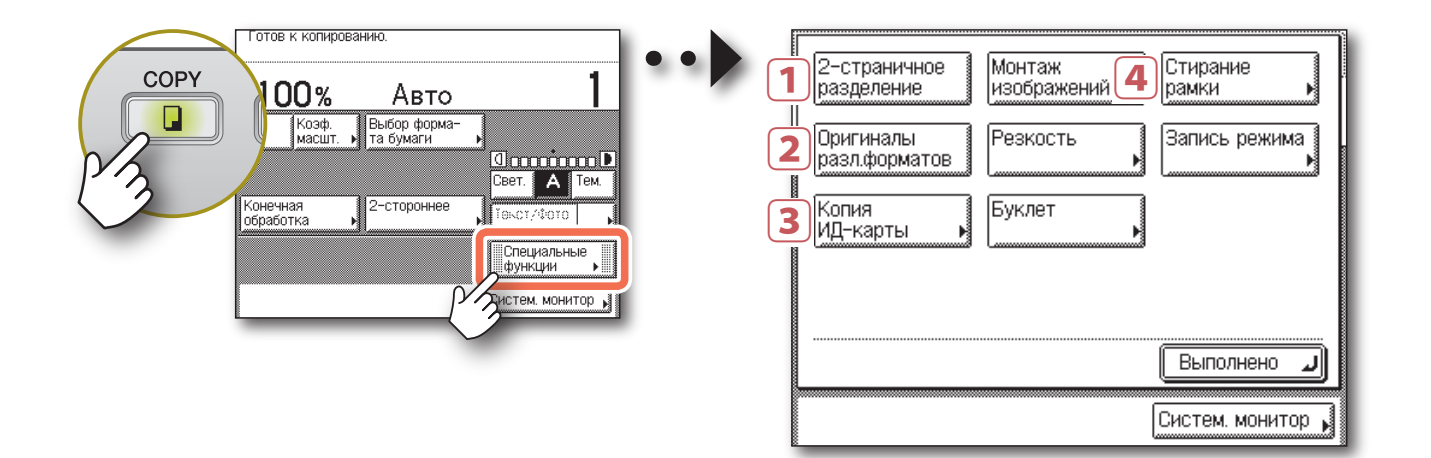

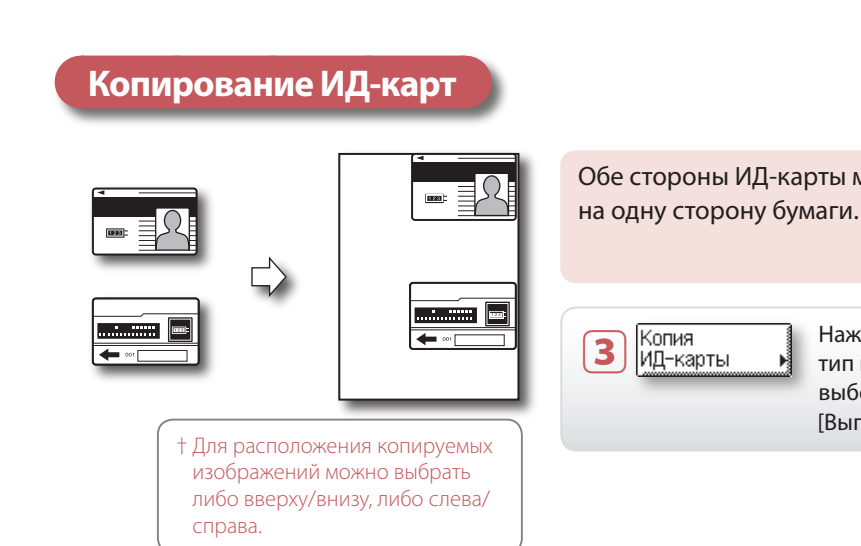

### Раздельное копирование страниц разворота переплетенных оригиналов

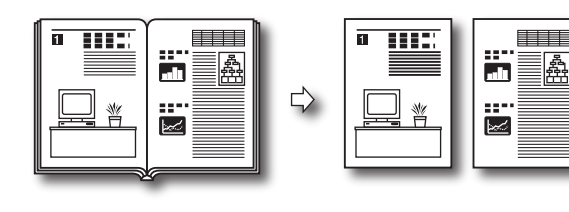

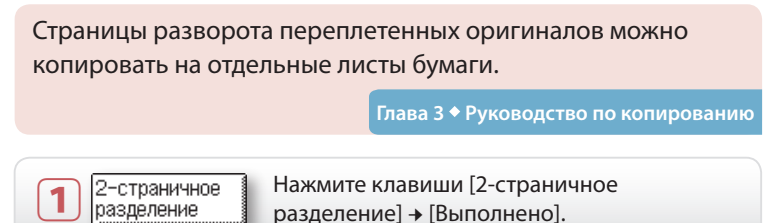

### Копирование оригиналов различных форматов в единой партии

춺

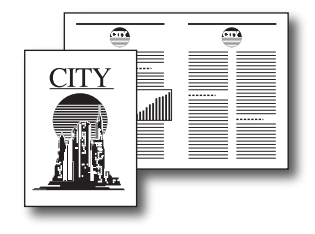

Используя устройство подачи, можно копировать несколько оригиналов различных форматов за одну операцию.

† Режим Оригиналы различных форматов доступен только в том случае, если аппарат оснащен устройством подачи (для imageRUNNER 2545/2535/2530/2525/2520 приобретается дополнительно).

Глава 3 🕈 Руководство по копированик

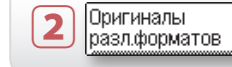

Нажмите клавиши [Оригиналы разл. форм.] → [Выполнено], как указано на сенсорном дисплее.

## Копирование нескольких оригиналов на один лист бумаги

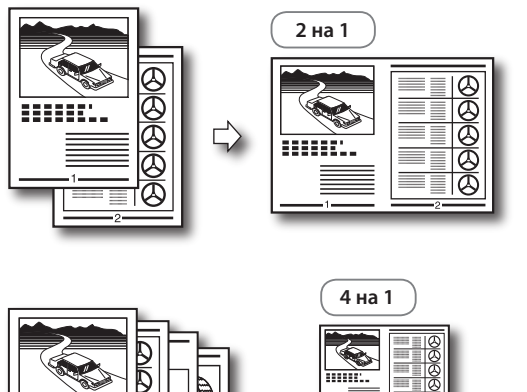

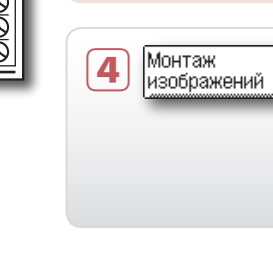

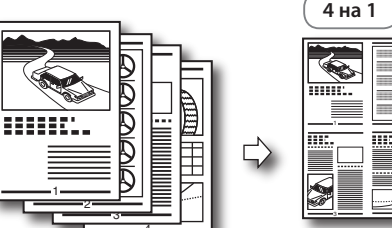

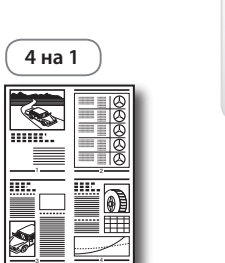

Обе стороны ИД-карты можно скопировать в натуральную величину

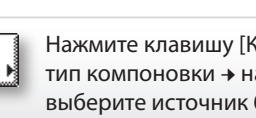

Нажмите клавишу [Копирование ИД-карты] → выберите тип компоновки → нажмите клавишу [Далее] → выберите источник бумаги + нажмите клавиши [OK] + [Выполнено], как указано на сенсорном дисплее.

Изображения двух или четырех оригиналов можно уменьшить и разместить на одном листе бумаги.

Глава 3 • Руководство по копированик

Нажмите клавишу [Монтаж изображений] → выберите формат оригинала + нажмите клавишу [Далее] **→** выберите режим монтажа **→** нажмите клавишу [Далее] → выберите источник бумаги → нажмите клавиши [ОК] → [Выполнено], как указано на сенсорном дисплее.

# >> Расширенные функции копирования

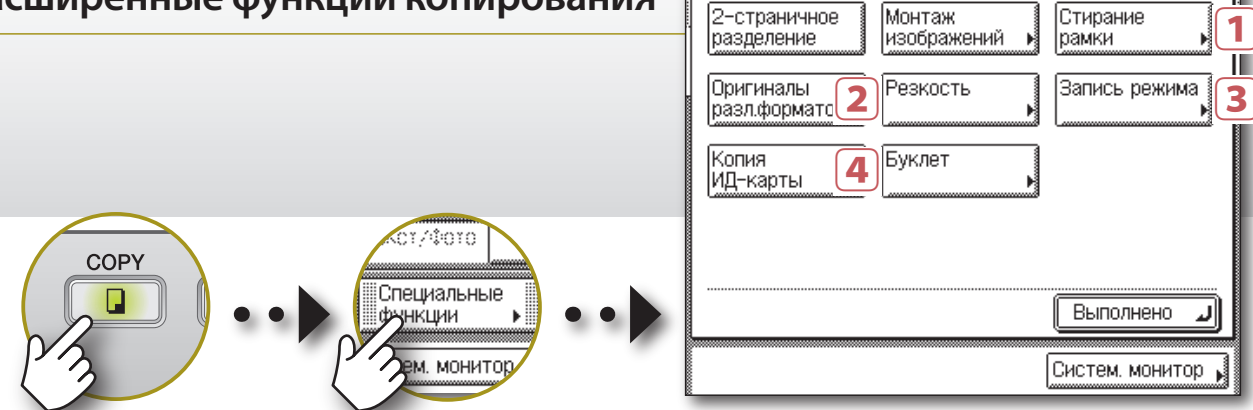

### Стирание темных границ при копировании переплетенных оригиналов

Режим Стирание рамки оригинала: стираются тени по краям копии.

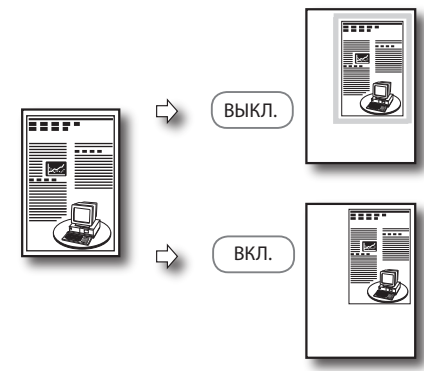

Можно стереть тени и линии, которые могут появляться на копии. Выберите режим стирания в соответствии с типом и состоянием оригинала.

Стирание 1 памки

лава 3 🕈 Руководство по копирования

Нажмите клавишу [Стирание рамки] → выберите режим, который требуется использовать, - нажмите клавишу [Далее] → выберите формат оригинала → нажмите клавишу [Далее] - укажите значение (значения) ширины стирания → нажмите клавиши [OK] → [Выполнено], как указано на сенсорном дисплее.

† В случае выбора режима Стирание переплета, вместо того чтобы выбирать формат оригинала, выберите сторону оригинала, на которой требуется стереть тень.

стираются тени от отверстий перфорации.

Режим Стирание переплета:

### Режим Стирание рамки книги:

стираются тени по краям и в центре копии переплетенного оригинала.

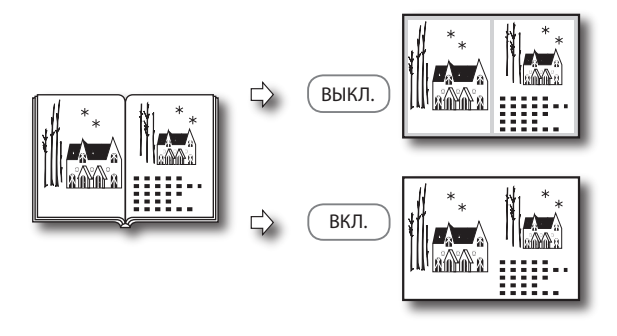

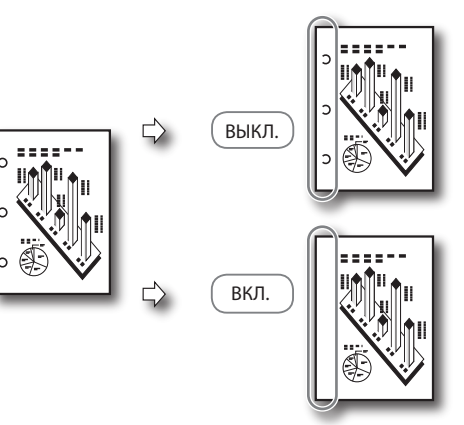

### Настройка резкости копируемых изображений

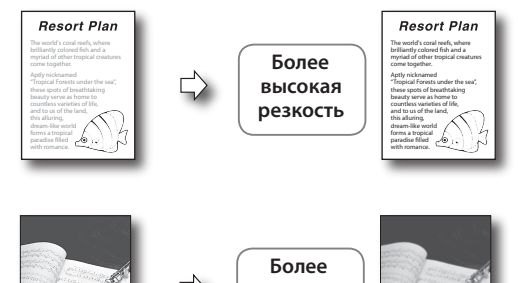

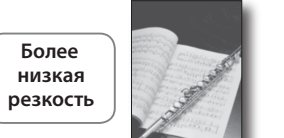

Резкость

2

Можно настроить уровень резкости. Для того чтобы текст или линии выглядели резче, выберите более высокий уровень резкости. Для того чтобы смягчить полутоновые изображения, выберите более низкий уровень резкости.

Нажмите клавиши [Резкость] → [Низк.] или [Высок.] для настройки уровня резкости → [OK] → [Выполнено], как указано на сенсорном дисплее.

# Сохранение и вызов часто используемых параметров

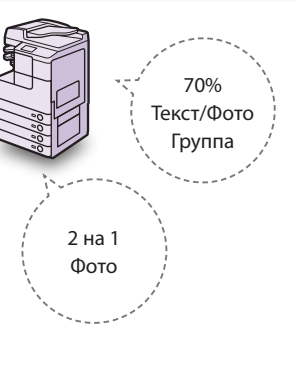

Возможные комбинации параметров копирования можно сохранить, чтобы затем вызывать их при выполнении копирования с той же комбинацией параметров.

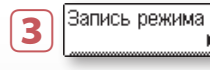

Для сохранения комбинации параметров сенсорном дисплее.

Для вызова комбинации параметров из памяти вызвать, → нажмите клавиши [ОК] → [Выполнено].

## Копирование с расположением страниц для образования буклета

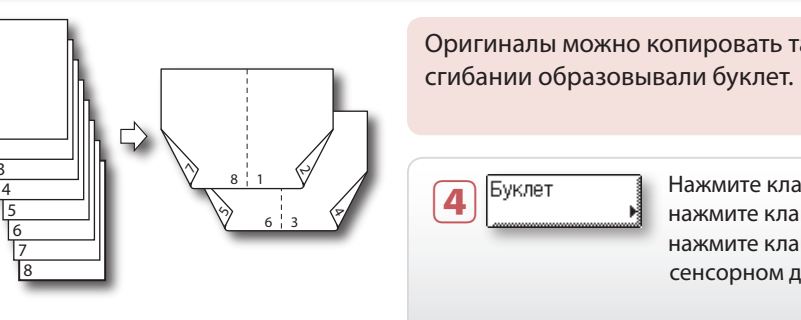

Сначала выполните настройку комбинации параметров, которую требуется сохранить. Нажмите клавиши [Запись режима] → [Сохран./Стереть] → выберите [Сохранить] → выберите клавишу памяти, под которой требуется сохранить настройку, → нажмите клавишу [Далее]. Проверьте настройку и нажмите клавиши [Да] → [ОК] → [Выполнено], как указано на

Нажмите клавишу [Запись режима] - выберите клавишу памяти, которую требуется

Оригиналы можно копировать таким образом, чтобы копии при их

Глава 3 🕈 Руководство по копированик

Нажмите клавишу [Буклет] + выберите формат оригинала + нажмите клавишу [Далее] → выберите источник бумаги → нажмите клавиши [ОК] → [Выполнено], как указано на сенсорном дисплее.

† Кроме того, первую страницу оригиналов можно копировать в качестве обложки.

# Печать с компьютера

В этом разделе приводится описание последовательности основных операций печати документа с компьютера.

† Порядок выполнения операций в этом разделе приведен для компьютера с ОС Windows. Инструкции по порядку печати с компьютера с OC Macintosh см. в руководстве Mac Printer Driver Guide.

‡ Изображения экранов драйвера принтера, приведенные ниже, могут отличаться от экранов, отображаемых на компьютере, в зависимости от аппарата и дополнительного оборудования, типа и версии драйвера принтера или используемой операционной системы.

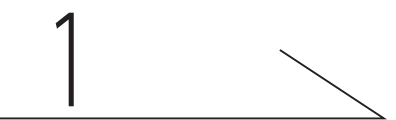

# Откройте диалоговое окно [Print/Печать]

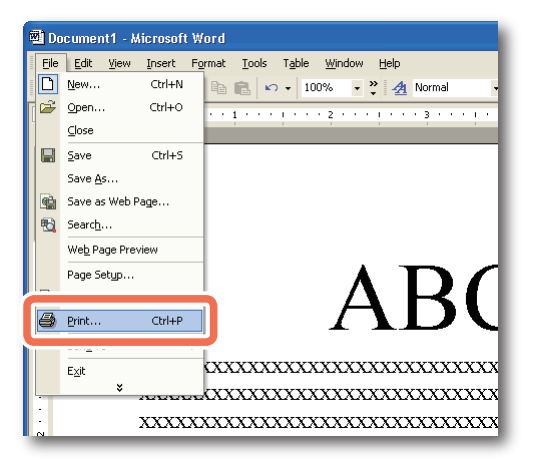

В приложении, в котором открыт документ для печати, щелкните на меню [File/Файл] → выберите пункт [Print/Печать].

| 2 |  |
|---|--|
|   |  |

### Выберите принтер

| Print                                                                    | ? 🛛                                                                |
|--------------------------------------------------------------------------|--------------------------------------------------------------------|
| Printer Name: Canon iR2535/2545 UFRII LT                                 | - Properties                                                       |
| Type: Canon iR2535/2545 UFRII LT<br>Where: IP_192.168.222.70<br>Comment: | Fing Frinker                                                       |
| Page range                                                               | Copies<br>Number of gopies: 1                                      |
| Print what: Document  Pgint: All pages in range                          | Zoom<br>Pages per sheet: 1 page<br>Scale to paper size: No Scaling |
| Options                                                                  | OK Cancel                                                          |

В диалоговом окне [Print/Печать] выберите свой принтер → нажмите кнопку [Properties/Свойства]\*.

- На этом экране можно указать количество экземпляров и страницы, которые следует печатать. Если выполнять подробную настройку не требуется, нажмите кнопку [ОК]\*\* для запуска печати.
- \* Название кнопки, которую следует нажать, чтобы отобразить вкладку настройки принтера, показанную на шаге 3, зависит от используемого приложения.
- \*\* Название кнопки, которую следует нажать для запуска печати, зависит от используемого приложения.
- † Вид диалоговых окон параметров печати, показанных на шагах 2 и 4, зависит от используемого приложения.

### Драйвер принтера

Драйвер принтера, установленный на компьютере, позволяет аппарату выполнять печать документов из приложений на компьютере. Кроме того, драйвер принтера позволяет указывать различные параметры печати, например формат бумаги и стиль конечной обработки.

Дополнительные сведения о параметрах драйвера принтера см. на стр. 19 и 20.

## Укажите параметры печати

| Profile:           | • Default Sattings | Add(1) Edit(2)          |        |
|--------------------|--------------------|-------------------------|--------|
|                    |                    |                         |        |
| Output Method:     | Print              | ×                       |        |
| 8                  |                    |                         | _      |
|                    | Fage size:         | A4                      |        |
|                    | Dutput Size:       | Match Page Size         |        |
|                    | Copies:            | 1 🤤 [1 to 999]          |        |
|                    | Cirientation       |                         |        |
|                    | A 💿                | Portrait A Candscape    |        |
|                    |                    |                         |        |
| a⊇t ⊡h             | Page Lavout:       | 1 1 on 1                |        |
|                    |                    |                         |        |
| 0/0                | Manual Scaling     | 100 M                   |        |
| A4 [Scaling: Auto] | Scaing             | 100 👷 % [25 to 200]     |        |
|                    | Watermark          |                         |        |
| View Setting       | Watermark Name:    | CONFIDENTIAL            |        |
|                    |                    | Edit Watern             | iark   |
|                    |                    |                         |        |
|                    | Euston Paper Size  | Page Options Bestore De | faulte |

На каждой вкладке диалогового окна настройки принтера укажите параметры печати, отвечающие Вашим предпочтениям, → нажмите кнопку [OK].

Дополнительные сведения о параметрах печати см. на стр. 19и20.

### Защищенная печать

При печати документов на экране драйвера принтера в качестве способа вывода можно выбрать режим Защищенная печать. Благодаря функции Защищенная печать задания на печать хранятся в память, пока на аппарате не будет введен пароль, назначенный в драйвере принтера. Таким образом конфиденциальные документы не будут оставаться без присмотра в выводном лотке аппарата.

▶ Дополнительную информацию о защищенной печати см. в разделе "Printing from a Computer" главы 1 руководства Printer Guide.

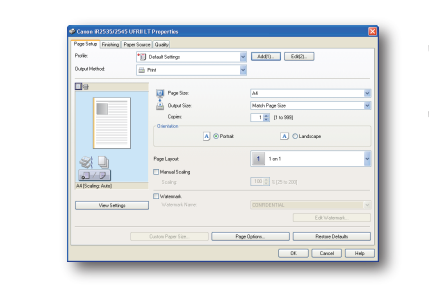

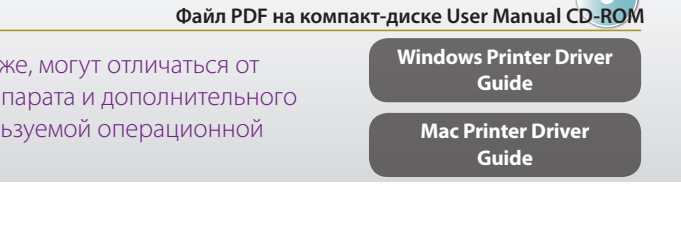

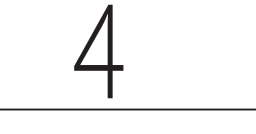

### Запустите печать

| Print                                                                    |                                                                                 |                                                  | ? 🛛                  |
|--------------------------------------------------------------------------|---------------------------------------------------------------------------------|--------------------------------------------------|----------------------|
| Printer<br><u>N</u> ame:                                                 | Ganon iR2535/2545 UFRII LT                                                      |                                                  | <u>Properties</u>    |
| Status:<br>Type:<br>Where:<br>Comment:                                   | Idle<br>Canon iR2535/2545 UFRII LT<br>IP_192.168.222.70                         |                                                  | Fin <u>d</u> Printer |
| Page range<br>All<br>Current p<br>Pages:<br>Enter page n<br>separated by | age C Selection<br>umbers and/or page ranges<br>v commas. For example, 1,3,5–12 | Copies<br>Number of <u>c</u> opies:              | 1 ★                  |
| Print <u>w</u> hat:<br>P <u>ri</u> nt:                                   | Document  All pages in range                                                    | Zoom<br>Pages per sheet:<br>Scale to paper size: | 1 page               |
| Options                                                                  |                                                                                 |                                                  | OK Close             |

Укажите требуемое количество экземпляров и страницы для печати 🔸 нажмите кнопку [OK].\*

- Для отмены печати на компьютере нажмите кнопку [Cancel/Отмена] в диалоговом окне, появляющемся во время обработки данных печати.
- Для отмены печати на панели управления аппарата используйте экран системного монитора, который отображается после нажатия клавиши 🔞 (Стоп) или [Систем. монитор].\*\*
- \* Название кнопки, которую следует нажать для запуска печати, зависит от используемого приложения. \*\* Процедура отмены зависит от состояния задания. Дополнительные сведения см. в главе 3, "Managing Print Jobs", руководства Printer Guide.

# Указание параметров драйвера принтера

В этом разделе приводятся указания по настройке таких параметров драйвера принтера, как стиль и качество печати.

> Properties Name: Ganon iR2535/2545 UFRII LT -Properties Status: Type: Tdle Find Printer... Canon iR2535/2545 UFRII LT 3Printer Print to file Manual duple<u>x</u> Where: IP\_192.168.222.70 Comment Page range ÷ 🖲 All Current page 🔽 Collate Pages: Enter page numbers and/or page ranges separated by commas. For example, 1,3,5-12 Print what: Document Pages per sheet: 1 page -All pages in range Print: Scale to paper size: No Scaling • OK Cancel

## Настройка параметров страницы

Параметры страницы можно указать на вкладке [Page Setup/Настройка страницы].

|   | Canon iR2535/2545 U       | FRII LT Properties           | δ                                            |   |
|---|---------------------------|------------------------------|----------------------------------------------|---|
|   | Page Setup Finishing Pape | r Source Quality             |                                              |   |
| 1 | Profile:                  | • Default Settings           | Add(1) Edf(2)                                | I |
|   | Output Method:            | Print                        | <b>~</b>                                     | I |
|   |                           | Page Size:                   | A4                                           |   |
|   |                           | Output Size:                 | Match Page Size 💌                            |   |
|   |                           | Copies:                      | 1 💭 [1 to 999]                               |   |
|   |                           | A                            | A O Landscape                                |   |
|   | 1 Di                      | 4 Page Layout:               | 1 1 cn 1 🗸                                   | I |
|   |                           | Manual Scaling               |                                              | I |
|   | A4 [Scaling: Auto]        |                              | [10] - [10 - 10 - 10 - 10 - 10 - 10 - 10 - 1 | Ш |
|   | View Settings             | Watermark<br>Watermark Name: | CONFIDENTIAL                                 | I |
|   |                           |                              | Edit Watermark                               |   |
|   |                           | Custom Paper Size Pa         | ge Options Restore Defaults                  |   |
|   |                           |                              | OK Cancel Help                               | 5 |

### **1** Profile (Профиль)

печати.

Позволяет быстро настроить драйвер принтера путем его выбора в списке. Регистрируются параметры драйвера принтера для различных целей.

2 Page Size (Формат страницы) Позволяет выбрать формат документа, созданного в приложении.

**3** Output Size (Формат вывода) Позволяет выбрать формат бумаги, которую требуется использовать для

### 4 Page Layout (Параметры страницы)

Позволяет печатать несколько страниц на одном листе бумаги или выполнять другие виды компоновки нескольких изображений.

# Выбор стиля конечной обработки

Стиль конечной обработки можно указать на вкладке [Finishing/Конечная обработка].

| vila:             |                     |                                           |                  |
|-------------------|---------------------|-------------------------------------------|------------------|
| 0.00              | Uerauk Semings      |                                           | ųzj              |
| utput Method:     | 📄 Print             | ~                                         |                  |
|                   | Print Style:        | 2-sided Printing                          | Booklet          |
|                   |                     | Print with Mixed Paper Sizes/Orientations |                  |
|                   | 2 Binding Location: |                                           |                  |
|                   | _                   | Long Edge [Left]                          | Gutter           |
|                   | 3 Finishing:        | Collate                                   | Staple Position  |
| I 🛛               |                     | C Offset                                  |                  |
| 0/07              | 1001                | Hotate                                    |                  |
| 4 (Scaling: Auto) |                     |                                           |                  |
|                   |                     |                                           |                  |
| view settings     | Paper Output:       | Auto                                      | <u> </u>         |
|                   |                     |                                           |                  |
|                   |                     | Advanced Settings                         | Restore Defaults |
|                   |                     |                                           |                  |

### 1 Print Style (Стиль печати)

Позволяет выбрать стиль печати, т.е. 1-стороннюю или 2-стороннюю печать.

### **2** Binding Location (Место переплета)

Позволяет выбрать место для переплета, например по длинному краю (слева) или по короткому краю (вверху).

### З Конечная обработка

Позволяет выбрать стиль конечной обработки, т.е. Сортировка или Группа.

- компьютере, в зависимости от аппарата и дополнительного оборудования, типа и версии драйвера принтера или используемой операционной системы.

## Выбор источника бумаги

На вкладке [Paper Source/Источник бумаги] можно указать источник и тип бумаги.

| Canon iR2535/2545 UFRILL         | l'Properties       |                                                                     | X             |
|----------------------------------|--------------------|---------------------------------------------------------------------|---------------|
| age Setup Finishing Paper Source | 0 Quality          |                                                                     |               |
| hofile:                          | Default Settings   | Add[1] Edit[2]                                                      |               |
| Julput Method                    | Print              | ×                                                                   |               |
|                                  | Select by          | Paper Source     Paper Type                                         |               |
|                                  | 2 Paper Selection: | Same Paper for All Pages                                            | ~             |
| Auto<br>Auto<br>At (Scaing Auto) | 3 Paper Source:    | Bada<br>Stack Pypas<br>Downet 2<br>Downet 2<br>Downet 3<br>Drawer 4 |               |
| View Settings                    |                    |                                                                     |               |
|                                  |                    | Res                                                                 | tore Defaults |
|                                  |                    | ок с                                                                | ancel Help    |
|                                  |                    |                                                                     | _             |

бумаги.

**2** Paper Selection (Выбор бумаги) Позволяет выбирать либо использование для всех страниц одного и того же источника или типа бумаги, либо использование другого источника или типа бумаги для указанных страниц. Эта настройка полезна, например, когда требуется печатать страницы обложки документа на бумаге другого типа.

печати.

### Выбор качества печати

На вкладке [Quality/Качество] можно указать качество печати в соответствии с целями печати.

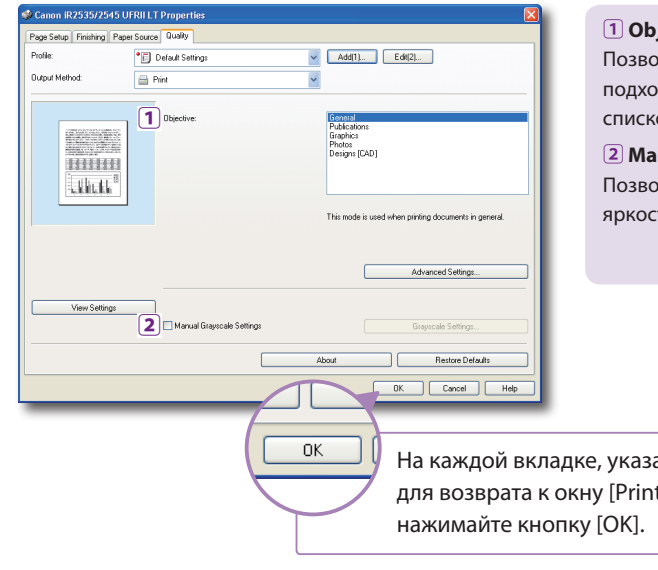

На каждой вкладке, указав параметры, для возврата к окну [Print/Печать]

† Примеры экранов и описания относятся к драйверу принтера для ОС Windows. Инструкции о порядке настройки параметров драйвера принтера для OC Macintosh см. в руководстве Mac Printer Driver Guide или в справке драйвера принтера. ‡ Изображения экранов драйвера принтера, приведенные ниже, могут отличаться от экранов, отображаемых на

### 1 Select by (Выбрать по)

Позволяет выбирать способ подачи бумаги по источнику бумаги или типу

### 3 Paper Source/Paper Туре (Источник бумаги/Тип бумаги)\* Позволяет выбирать требуемый источник или тип бумаги при выполнении

\* В случае выбора в пункте <Select by/Выбрать по> варианта [Paper Type/Тип бумаги], вместо кнопки [Paper Source/Источник бумаги] отображается кнопка [Paper Туре/Тип бумаги], что позволяет выбрать тип бумаги для печати документа.

### 1 Objective (Назначение)

Позволяет выполнять печать документа с параметрами печати, наиболее подходящими к содержимому документа. При выборе какого-либо пункта под списком отображается краткий комментарий.

2 Manual Grayscale Settings (Ручная настройка параметров шкалы серого) Позволяет вручную задавать параметры печати с полутонами, например яркость или контрастность.

Windows Printer Driver Guide

| ——— Кнопка [Help/Справка] ———                          |
|--------------------------------------------------------|
| Grayscale Settings                                     |
| Restore Defaults OK Cancel Help                        |
| Нажимая кнопку [Help/Справка] на каждой вкладке, можно |
| получать дополнительные сведения о параметрах печати.  |

# Печать с устройства памяти USB

# (Печать с устройства памяти)

В этом разделе приводится описание последовательности основных операций печати файлов JPEG или ТІFF, сохраненных в устройстве памяти USB, которое подсоединено непосредственно к аппарату.

† Функция печати с устройства памяти доступна только в том случае, если она включена в меню Параметры системы аппарата. См. главу 7, "Other System Settings", руководства System Settings Guide.

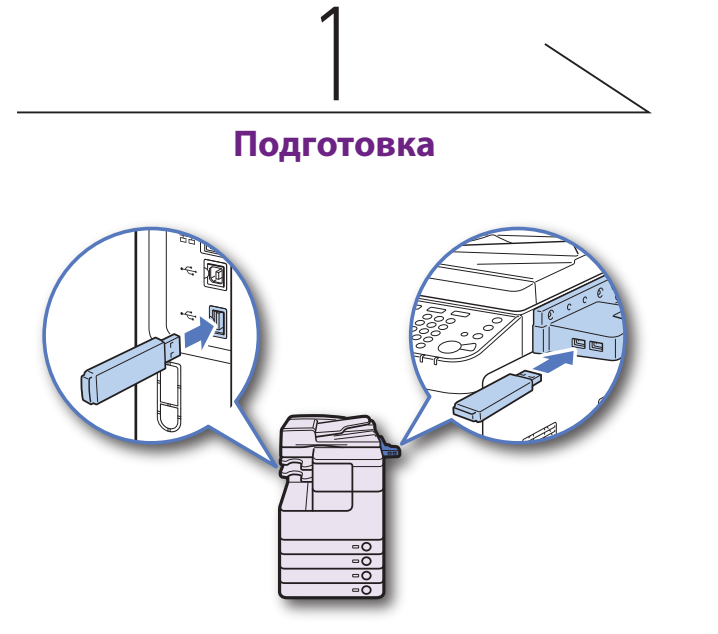

Вставьте устройство памяти USB, содержащее файл, который требуется печатать, в порт USB с левой или правой стороны аппарата.\*

- Когда появится экран, указывающий установленное устройство памяти USB, нажмите клавишу [Выполнено] и переходите к следующему шагу.
- Если аппарат находится в спящем режиме, нажмите клавишу 🕐 (Питание).
- Если на экране имеется напоминание о необходимости ввести ИД и пароль или вставить управляющую карту, сделайте это. Дополнительные сведения о том, как зарегистрироваться в аппарате, см. в разделе "Как зарегистрироваться в аппарате" на стр. 07.

\* Порты USB с правой стороны аппарата устанавливаются дополнительно (модуль интерфейса USB на 3 порта A1). Если установлено указанное выше дополнительное оборудование, порт USB с левой стороны недоступен.

| t | Некоторые устройства памяти USB несовместимы с данным       |
|---|-------------------------------------------------------------|
|   | аппаратом. Дополнительные сведения см. в главе 2, "Printing |
|   | from USB Memory Media (Media Print)", руководства Printer   |
|   | Guide.                                                      |

| $\angle$                  |   |
|---------------------------|---|
| Отображение экрана печати | C |
| устройства памяти         |   |

| 🚇 (Сканир./Печать)                       |                   |
|------------------------------------------|-------------------|
| ک کی کی کی کی کی کی کی کی کی کی کی کی کی | Печать из устр.   |
| 🔒 Защищенная<br>печ.                     | •                 |
|                                          |                   |
|                                          | Систем. монитор 🖌 |

Нажмите клавишу 📳 (СКАНИРОВАНИЕ/ ПЕЧАТЬ) для отображения экрана Сканирование/Параметры + нажмите клавишу [Печать с устройства памяти].

## Выбор файла для печати

| 🖌 Печать из устр. памяти      |               |  |  |
|-------------------------------|---------------|--|--|
| 🖉 Устр-во памяти (А:)         |               |  |  |
|                               | Дан-<br>13224 |  |  |
|                               |               |  |  |
|                               | \$-K2 •       |  |  |
| Отмена Индексн. печ. 刘 Пуск п | ечати 🔟       |  |  |
| Систем. м                     | онитор 🖌      |  |  |

Выберите устройство памяти USB, содержащее файл, который требуется печатать + нажмите клавишу [Вниз] для отображения файлов в устройстве памяти.

## Параметры печати

🖉 Печать из устр. памяті @ Bce • 1 ✓ Image 01.tif Image 02.tif Image\_03.tif Убрать выборку Врх 3 2 🛛 💷 🗚 🗌 , 3 Отмена 4 Индексн. 1

2 Служит для выбора источника бумаги.

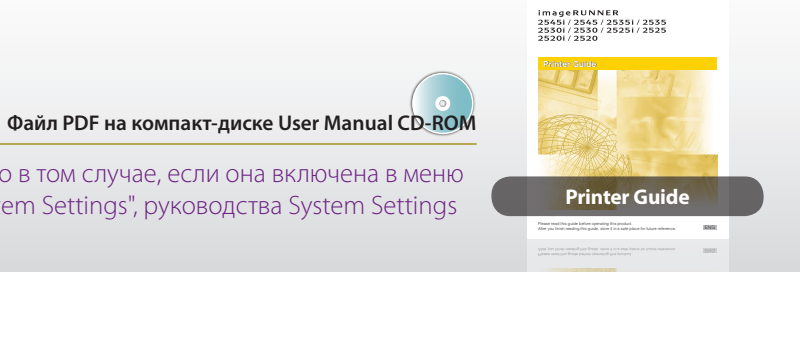

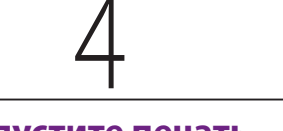

### Запустите печать

| Печать из устр. памяти           | ,     |
|----------------------------------|-------|
| ✓ Image_01.tif 1                 |       |
| Image_02.tif 0                   | 1/1   |
| Image_03.tif 0                   | 1e-   |
|                                  | тали  |
| Убрать Врх 🔭 Енн Кол-во н        | коп 🕨 |
| 🗖 🖃 ДА 🗍 , 🥼 Спец. ф-1           | ия    |
| Отмена Индексн. печ. 🖬 Пуск печа | ати Ј |
| Систем. мони                     | тор 📕 |

Выберите файлы, которые требуется печатать → нажмите клавишу [Пуск печати].

| •                                                     |
|-------------------------------------------------------|
| Для того чтобы выбрать файл в папке, выберите папку 🔸 |
| нажмите клавишу [Вниз] для отображения файлов 🔸       |
| выберите файл.                                        |
|                                                       |

🕨 Для отмены печати нажмите клавишу 💰 (Стоп). Кроме того, текущее задание на печать можно отменить, нажав клавишу [Отмена] на экране, показывающем состояние обработки задания на печать.\*

\* Процедура отмены зависит от состояния задания. Дополнительные сведения см. в главе 3, "Managing Print Jobs", руководства Printer Guide.

По завершении печати извлеките устройство памяти USB из порта USB.

- 1 Служит для указания количества экземпляров.
- Э Служит для задания дополнительных параметров печати файлов JPEG.
- 4 Служит для печати списка файлов JPEG, сохраненных в устройстве памяти USB.

# Отправка документа

# (Эл. почта, И-факс, Файловый сервер и Устройство памяти USB)

В этом разделе приводится описание основных операций отправки документа.

† Для использования функции Отправить с аппаратом imageRUNNER 2545/2535/2530/2525/2520 эту функцию необходимо активизировать с помощью дополнительного приобретаемого модуля цветной передачи Y1.

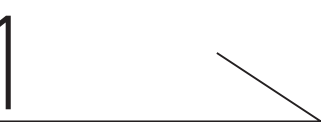

### Отображение экрана отправки

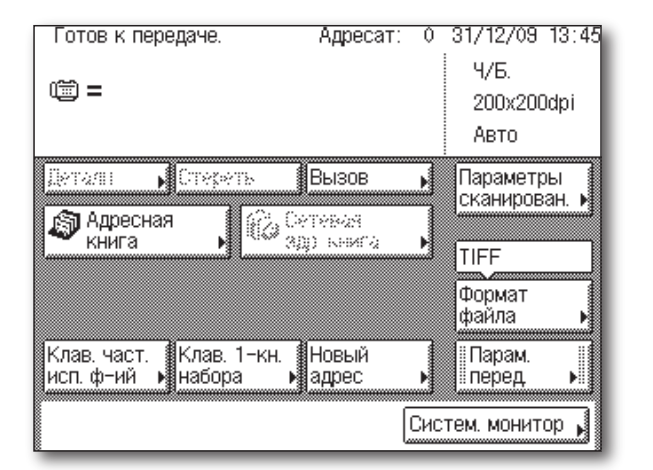

Нажмите клавишу 🧖 (ОТПРАВИТЬ), чтобы отобразить главный экран функций Отправить и Факс.

- Если аппарат находится в спящем режиме, нажмите клавишу 🕐 (Питание).
- Если на экране имеется напоминание о необходимости ввести ИД и пароль или вставить управляющую карту, сделайте это. Дополнительные сведения о том, как зарегистрироваться в аппарате, см. в разделе "Как зарегистрироваться в аппарате" на стр. 07.
- В случае появления показанного ниже экрана введите имя пользователя и пароль, затем укажите местоположение входа в систему - нажмите клавишу [Вход в систему].

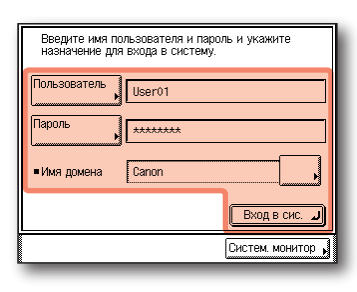

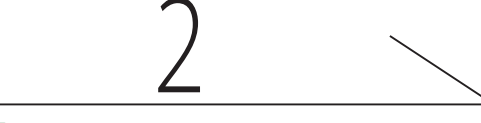

## Установка оригиналов

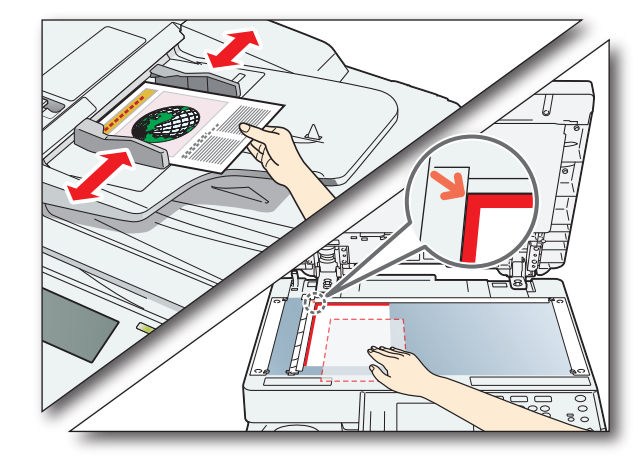

Установите оригиналы в устройство подачи или на стекло экспонирования.

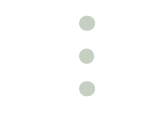

Установив оригиналы на стекло экспонирования, закройте устройство подачи/крышку блока экспонирования.

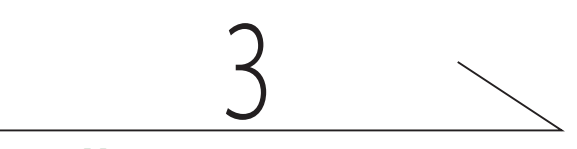

### Указание адресата

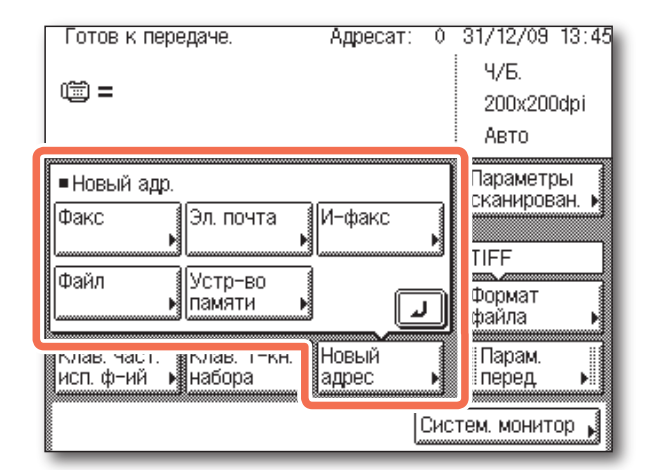

Нажмите клавишу [Новый адрес] → выберите способ передачи\* → укажите адресата.

- Адресата можно указать также с помощью функции [Адресная книга], [Кнопки часто используемых функций] или [Кнопки однокнопочного набора]. Эти функции позволяют отправлять документы без необходимости каждый раз вводить адресата заново.

Сведения об указании адресатов см. на стр. 27.

\* Отображаемые на экране доступные способы отправки могут зависеть от параметров.

† Некоторые устройства памяти USB несовместимы с данным аппаратом. Дополнительные сведения см. в главе 2, "Отправка документов", Руководства по работе с функциями Отправить и Факс.

Файл PDF на компакт-диске User Manual CD-ROM

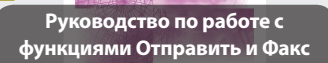

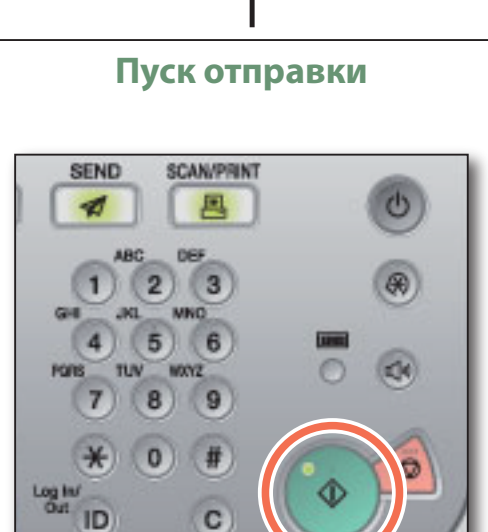

Нажмите клавишу 🍩 (Пуск).

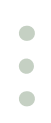

• При появлении приведенного ниже экрана выберите формат оригинала - нажмите клавишу [OK].

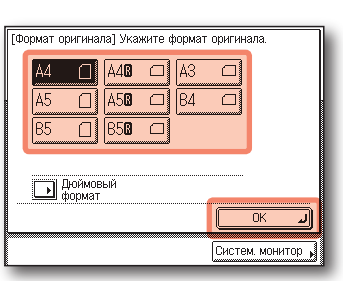

- Введите свои имя пользователя и пароль + нажмите клавишу [ОК], если аппарат предложит сделать это при нажатии клавиши 🍈 (Пуск).
- Для отмены сканирования оригиналов нажмите клавишу (Стоп). Кроме того, текущее задание на сканирование оригиналов можно отменить, нажав клавишу [Отмена] на экране, показывающем состояние обработки задания на отправку.

Указания по отмене отправки документа во время передачи см. в главе 2, "Отправка документов", Руководства по работе с функциями Отправить и Факс.

# Передача факса

### В этом разделе приводится описание основных операций передачи факса.

### Файл PDF на компакт-диске User Manual CD-ROM

- † Функция Факс доступна только в том случае, если к аппарату подсоединена дополнительно приобретаемая факсимильная плата Super G3 AG1.
- ‡ Даже если присоединено указанное выше дополнительное оборудование, использование функции Факс может быть ограничено параметрами авторизованной отправки. См. главу 4, "Настройка параметров", руководства Remote UI Guide.

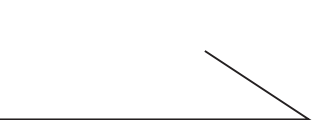

### Отображение экрана отправки

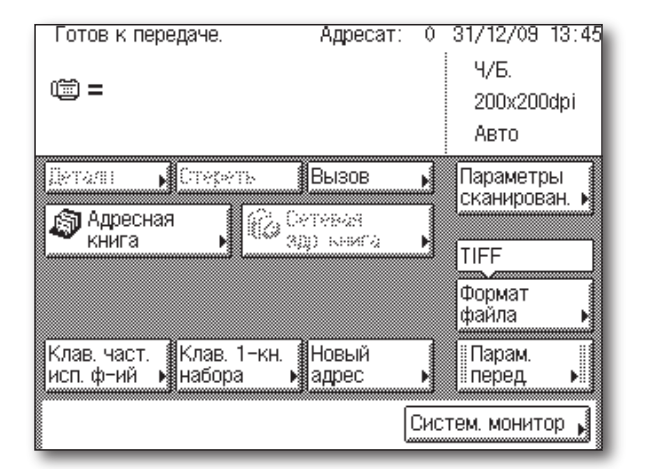

Нажмите клавишу 🧖 (ОТПРАВИТЬ), чтобы отобразить главный экран функций Отправить и Факс.

- Если аппарат находится в спящем режиме, нажмите клавишу 🕐 (Питание).
- Если на экране имеется напоминание о необходимости ввести ИД и пароль или вставить управляющую карту, сделайте это. Дополнительные сведения о том, как зарегистрироваться в аппарате, см. в разделе "Как зарегистрироваться в аппарате" на стр. 07.
- В случае появления показанного ниже экрана введите имя пользователя и пароль, затем укажите местоположение входа в систему - нажмите клавишу [Вход в систему].

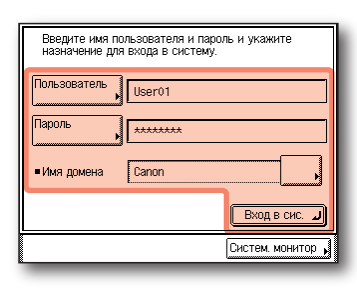

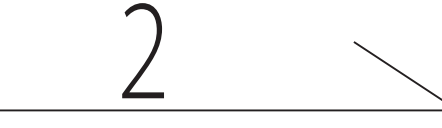

### Установка оригиналов

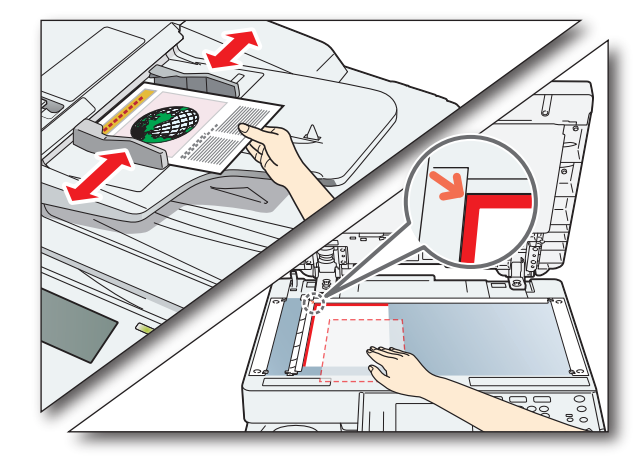

Установите оригиналы в устройство подачи или на стекло экспонирования.

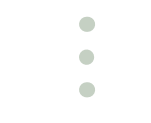

Установив оригиналы на стекло экспонирования, закройте устройство подачи/крышку блока экспонирования.

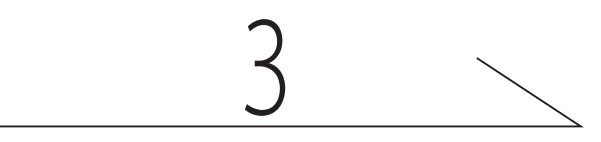

### Ввод факсимильного номера

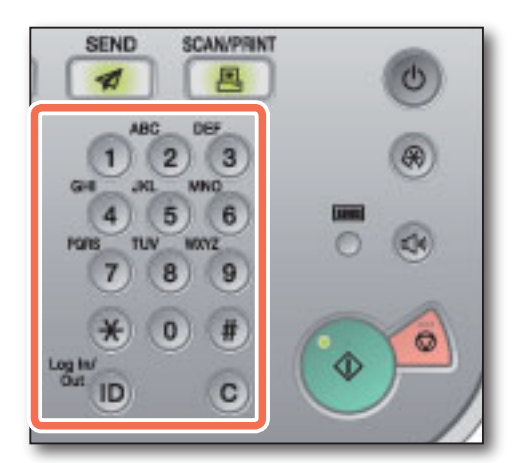

Введите факсимильный номер с помощью клавиш 0-9 (цифровые клавиши).

• Адресата можно указать также с помощью функции [Адресная книга], [Кнопки часто используемых функций] или [Кнопки однокнопочного набора]. Эти функции позволяют отправлять документы без необходимости каждый раз вводить факсимильный номер заново.

Сведения об указании адресатов см. на стр. 27.

Руководство по работе с функциями Отправить и Фак

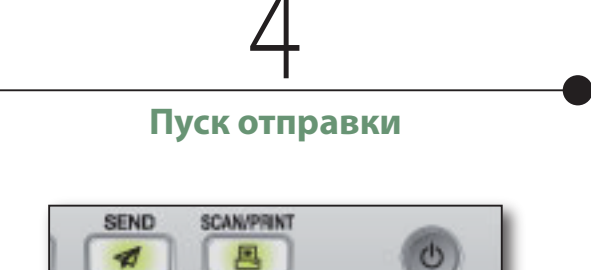

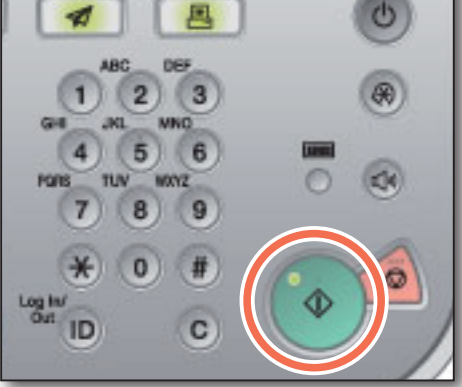

Нажмите клавишу 🍩 (Пуск).

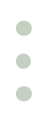

• При появлении приведенного ниже экрана выберите формат оригинала → нажмите клавишу [OK].

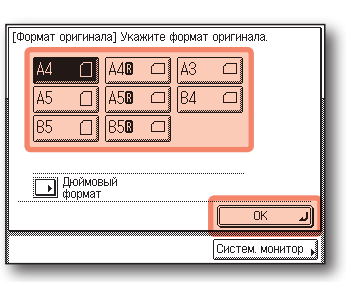

Для отмены сканирования оригиналов нажмите клавишу 🙆 (Стоп). Кроме того, текущее задание на сканирование оригиналов можно отменить, нажав клавишу [Отмена] на экране, показывающем состояние обработки задания на передачу факса.

Указания по отмене отправки документа во время передачи см. в главе 2, "Отправка документов", Руководства по работе с функциями Отправить и Факс.

# Функции передачи и факсимильной связи

В этом разделе приводится описание процедур использования функций передачи и факсимильной связи, доступ к которым можно осуществлять с главного экрана функций Отправить и Факс.

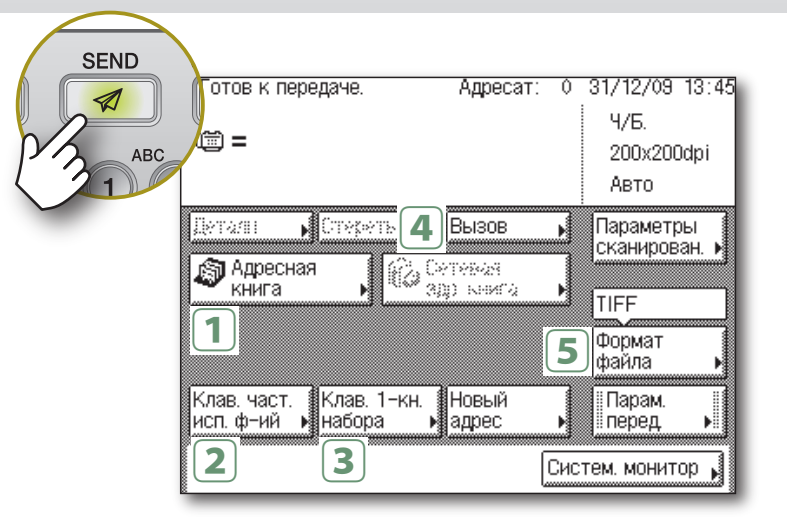

### Удобные и быстрые способы указания адресатов

Клавиши [Адресная книга], [Кн. однокн. набора] и [Клавиши часто исп. ф-ий] позволяют ускорить и сделать более удобными процедуры указания адресатов. Эти функции позволяют регистрировать адресатов передачи таким образом, что документы можно отправлять, нажав всего несколько клавиш.

† Доступность задаваемых адресатов может зависеть от параметров авторизованной отправки. См. главу 4, "Customizing Settings", руководства Remote UI Guide.

| 1 Адресная<br>книга<br>Нажмите клавишу [Адресная<br>книга].                                                                                                    | 2 Клав. част.<br>исп. ф-ий<br>Нажмите клавишу [Кн. часто<br>исп. функций].                                                                                                    |
|----------------------------------------------------------------------------------------------------|----------------------------------------------------------------------------------------------------|
| [Адресная книга]       • Тип         Адресат:       • Все         • Тип       • Все         • Тип       • Все         • Тип       • Все         • Тип       • Адресат         • Салоп (е-mail john@example.com       • 01/         • Салоп (ГР)       starfish.organization         • Салоп (Ягоир)       2         • Салоп (Эгоир)       2         • Авс DEF [GHI] JKL MN0 [P08] STU [VWX YZ 0-9]       Все         • Отмена       • Зарег.       ОК         • Систем.монитор ,       Систем.монитор , | Глав часто исл. ф-ий Выберите класницу часто ис-<br>пользуемых ф-ий и неаммите клас. пуска для передачи.<br>Sales<br>John ИС ИС ИС ИС ИС ИС ИС ИС ИС ИС ИС ИС ИС<br>ИС ИСТЕМ. МОНИТОР , |
| Выберите требуемого адресата →<br>нажмите клавишу [ОК].                                                                                                    | Выберите требуемую кнопку<br>часто используемых функций →<br>нажмите клавишу [Выполнено].                                                                                               |
|                                                                                                    | <b>A</b>                                                                                                    |

Вы

нах

# 3 Клав. 1-кн. набора Нажмите клавишу [Кн. однокн. набора]. 8%.ГОднокноп. Адресат: John (e-mail) Jane (I-fax) Canon (FTP) Canon (fax) Canon (group) Выполне

Выберите требуемую кнопку однокнопочного набора + нажмите клавишу [Выполнено].

### Форматы файла

В дополнение к форматам файлов TIFF, PDF и JPEG аппарат поддерживает также файлы PDF (Компактный) и PDF (OCR).

- Файлы PDF(Комп.) архивируются с более высоким коэффициентом сжатия, чем обычные файлы PDF. Получающийся файл (размер данных) меньше, чем в случае обычного файла PDF, поэтому этот формат рекомендуется для заданий, предназначенных для передачи по сети.
- Для файлов PDF(OCR) выполняется оптическое распознавание текста (OCR) сканируемого оригинала для создания файла PDF с возможностью поиска по тексту.
- † Вариант PDF (OCR) доступен только в том случае, если функция оптического распознавания символов (OCR) активизирована с помощью дополнительно приобретаемого модуля передачи в цвете файлов PDF с возможностью поиска С1.

# Вызов последних по времени параметров

Функция Вызов позволяет передавать документ по одному из трех последних адресов, с параметрами сканирования и передачи, которые при этом использовались.

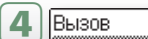

Нажмите клавишу [Вызов].

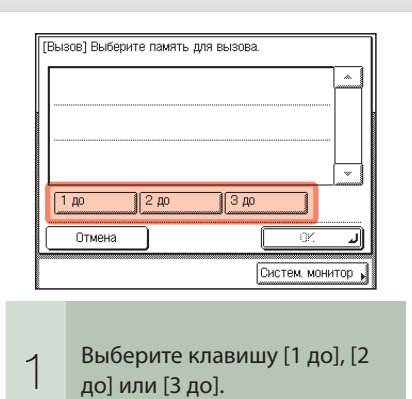

# Указание формата файла для передачи документов

Документы можно передавать в виде файлов различных форматов, в том числе TIFF, PDF и JPEG. Это дает определенную свободу при передаче документов в соответствии с их назначением, а также со средой обработки документов на стороне получателя. Сканируемые изображения оригиналов преобразуются в файлы указанного формата и передаются по электронной почте либо на файловый сервер или в устройство памяти USB.

| 5 Формат<br>файла | Нажмите клавишу [Формат файла].                                                                                                    |  |  |
|-------------------|----------------------------------------------------------------------------------------------------|--|--|
|                   | [Формат файла]<br>• Ч/Б.<br>• Цретная<br>• Цретная<br>• РОF • РОF(ОСR)<br>• Цретная<br>• РОF<br>• РОF • РОF(Комп.)<br>• РОF<br>• РОF(ОСR)<br>• РОF<br>• РОF<br>• Сретование<br>• Систекк. монитор • |  |  |
|                   | Выберите требуемый формат<br>файла.<br>† При передаче по И-факсу или<br>факсу выбор формата файла<br>невозможен.                                                                                    |  |  |

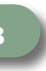

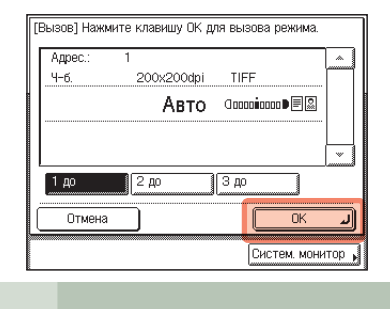

Проверьте параметры 🔸 нажмите клавишу [ОК].

2

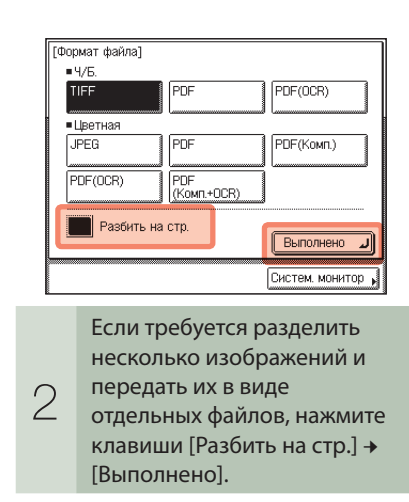

# >> Функции передачи и факсимильной связи

В этом разделе приводится описание процедур указания полезных дополнительных функций, связанных с функциями Отправить и Факс.

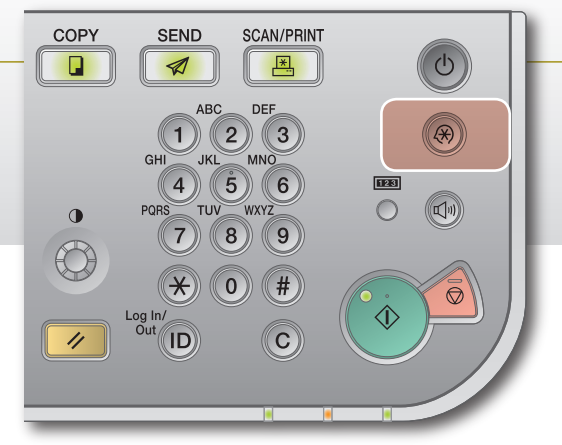

# Печать сведений об отправителе при передаче по И-факсу/факсу

В верхней строке документов, передаваемых по И-факсу/факсу, можно добавлять сведения об отправителе. Печатаются такие данные, как адрес И-факса, имя и номер факса, что дает возможность получателю узнать, кто отправил документ.

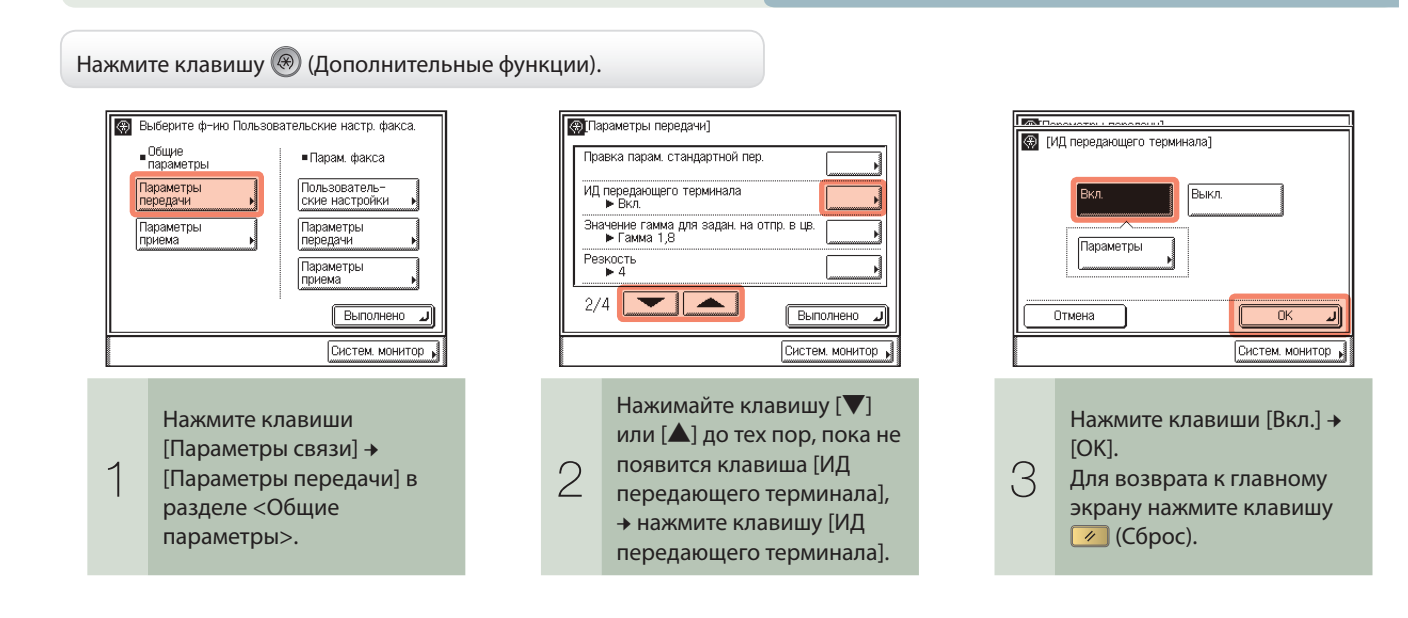

# Автоматическая переадресация принятых документов

Можно настроить аппарат таким образом, чтобы он автоматически переадресовывал документы, принятые по И-факсу/факсу, любому требуемому адресату. Если принимаемый документ соответствует заданным условиям переадресации, он пересылается адресату. Кроме того, можно указать адресата переадресации для принятых документов, которые не отвечают условиям переадресации.

### Нажмите клавишу 🛞 (Дополнительные функции).

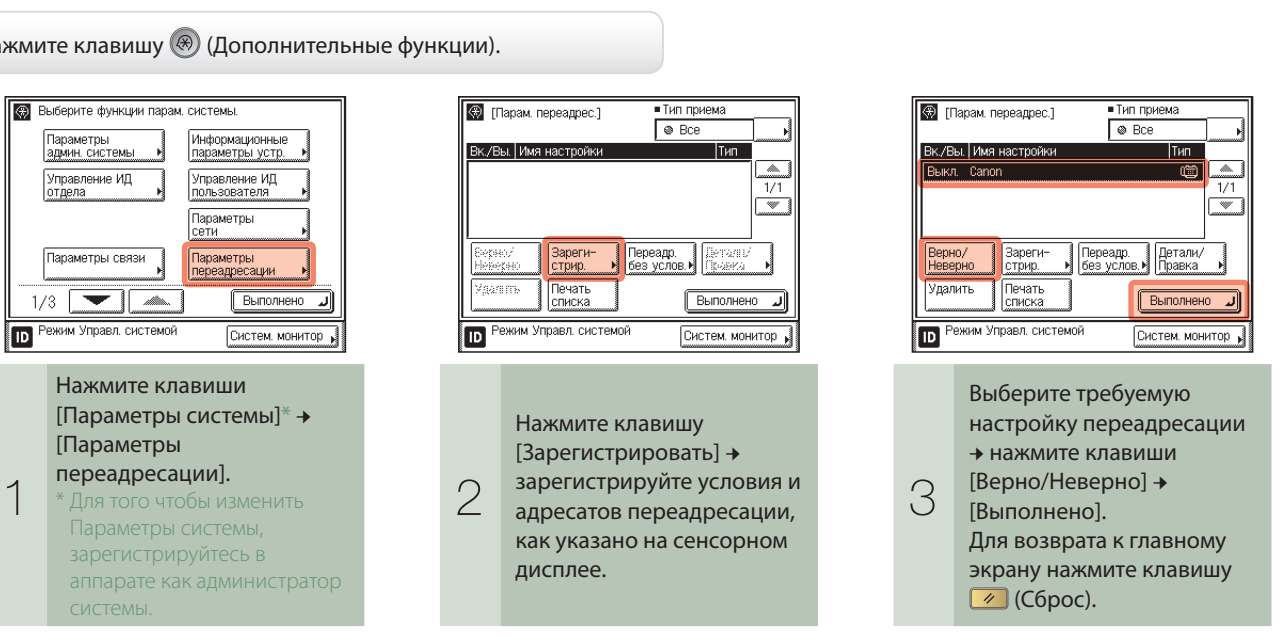

### Настройка экрана передачи в соответствии с потребностями пользователя

Можно указать, какой экран должен отображаться в первую очередь при нажатии клавиши 📶 (ОТПРАВИТЬ). Для отображения в первую очередь можно выбрать экран Часто используемые функции, экран Кнопки однокнопочного набора или главный экран функций Отправить и Факс.

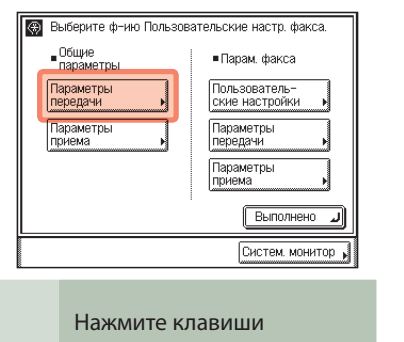

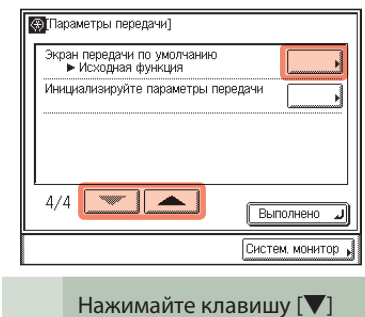

или [▲] до тех пор, пока не

появится клавиша [Экран

передачи по умолчанию],

передачи по умолчанию].

→ нажмите клавишу [Экран

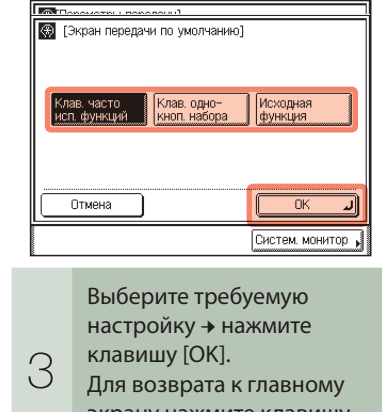

экрану нажмите клавишу

📝 (Сброс).

Нажмите клавишу 🛞 (Дополнительные функции).

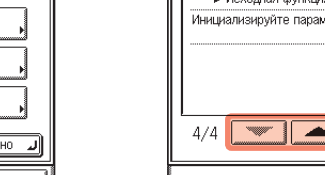

2

[Параметры связи] → [Параметры передачи] в разделе <Обшие параметры>.

### >> Функции передачи и факсимильной свя

В этом разделе приводится описание процедур использования функций передачи и факсимильной связи, доступ к которым можно осуществлять с помош клавиши [Параметры сканирования] на главном экран функций Отправить и Факс.

# SEND 1 . .

| ЗИ        | Готов к передаче. Адресат:                                          | 0 31/12/09 13:45            |
|-----------|---------------------------------------------------------------------|-----------------------------|
|           | · 🗯 =                                                               | 7,0.<br>200x200dpi<br>Авто  |
| цью<br>не | Детали № Стереть Вызов<br>Адресная<br>Книга № Сетеран<br>адр. книга | 1 Параметры<br>сканирован.  |
|           | Клав. част.   Клав. 1-кн.   Новый<br>исп. ф-ий   ▶ набора   ▶ адрес | Формат<br>файла •<br>Парам. |
|           |                                                                     | Систем. монитор 🖌           |

# Указание области сканирования, охватывающей формат оригинала

Если края отсканированного изображения срезаны, замените настройку параметра Формат документа форматом, который превышает фактический формат оригинала.

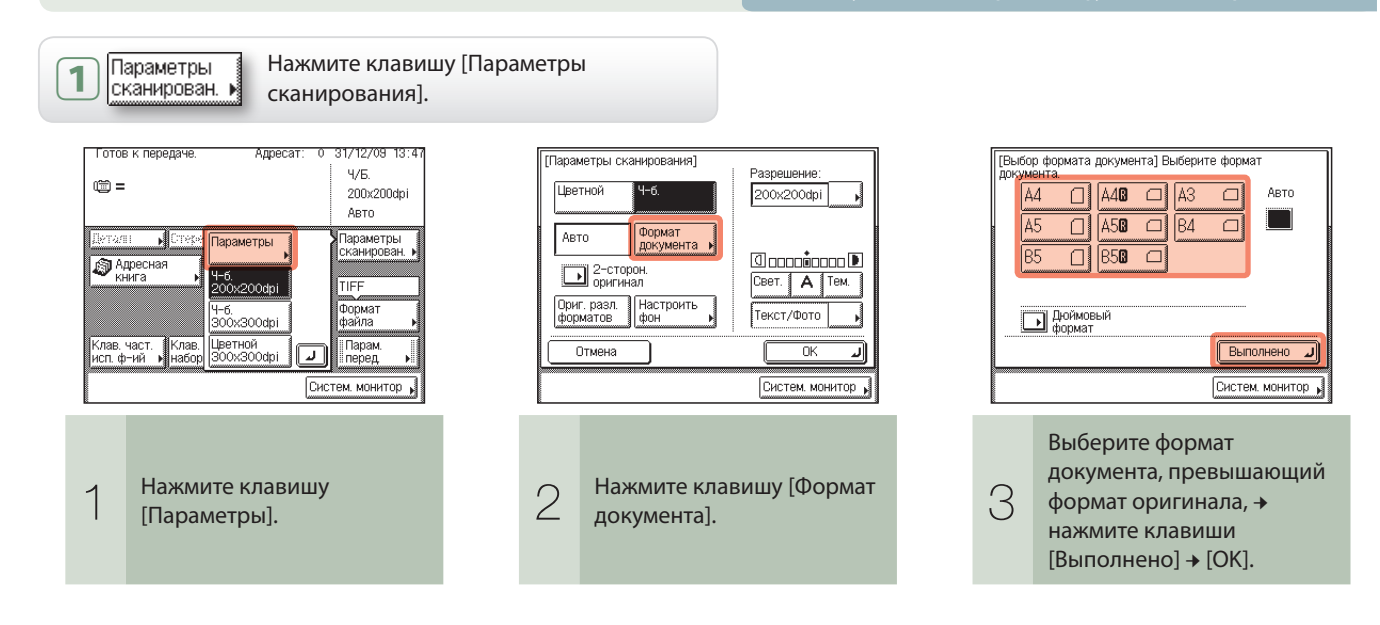

### Четкое сканирование мелкого текста и изображений

Мелкий текст, имеющийся в документах, можно отсканировать с большей четкостью, задав более высокое разрешение. Однако следует помнить, что с увеличением разрешения увеличивается размер файла.

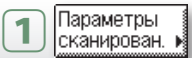

Нажмите клавишу [Параметры сканирования].

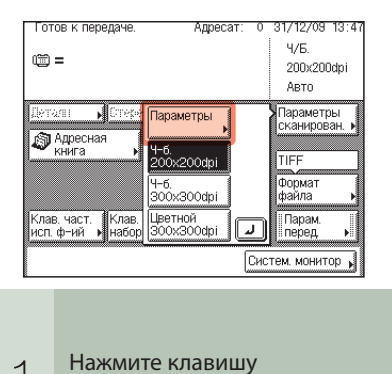

[Параметры].

### Четкое сканирование документов, содержащих фотографии

Качество сканируемых изображений можно улучшить, выбрав настройку типа оригинала, наиболее соответствующую оригиналам. Если оригиналы, содержащие фотографии, сканируются нечетко, для улучшения результата выберите в разворачивающемся списке типов оригинала пункт [Фото] или [Текст/Фото].

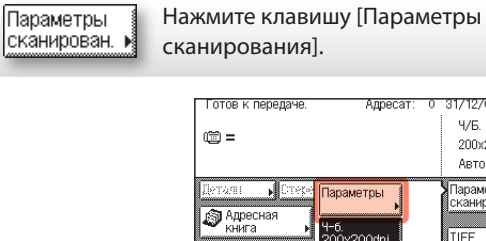

1

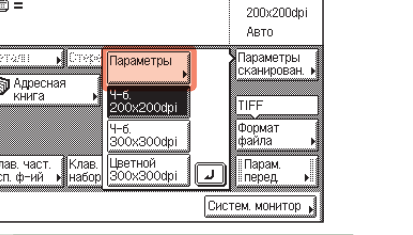

1712709 13

Ч/Б.

Нажмите клавишу [Параметры].

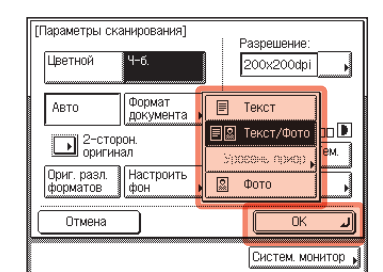

Нажмите на разворачивающийся список 2 типов оригинала 🗕 выберите [Фото] или [Текст/Фото] → нажмите клавишу [OK].

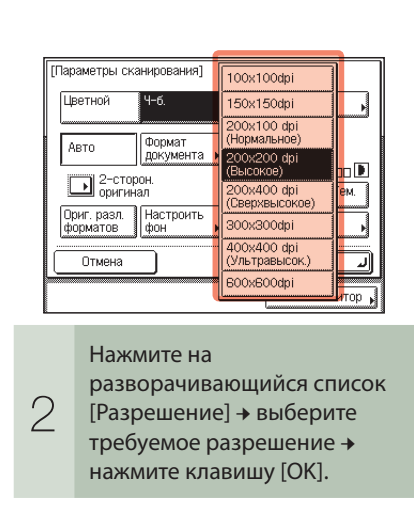

## >> Функции передачи и факсимильн

| ЮЙ СВЯЗИ | Готов к передаче.                      | Адресат: 0                       | 31/12/09 13:45             |
|----------|----------------------------------------|----------------------------------|----------------------------|
|          | (iii) =                                |                                  | ч/ь.<br>200x200dpi<br>Авто |
|          | Деталіі 🖡 Стереть<br>Паресная<br>Книга | Вызов 1<br>етекая<br>(3) книга к | Параметры<br>сканирован. • |
|          | Клав, част. 🛛 Клав. 1-кн.              | Новый                            | Формат<br>файла •          |
| BC       | исп. ф-ий м набора м                   | адрес •<br>Сис                   | Геред ►                    |

# Сканирование оригиналов различных форматов в единой партии

Используя устройство подачи, можно сканировать несколько оригиналов различных форматов за одну операцию.

† Режим Оригиналы различных форматов доступен только в том случае, если аппарат оснащен устройством подачи (для imageRUNNER 2545/2535/2530/2525/2520 приобретается дополнительно).

Параметры 1 сканирован.

Нажмите клавишу [Параметры сканирования].

### Сканирование двусторонних оригиналов

Можно сканировать обе стороны оригиналов, установленных в устройство подачи.

SEND 1

† Режим 2-сторонний оригинал доступен только в том случае, если аппарат оснащен устройством подачи (для imageRUNNER 2545/2535/2530/2525/2520 приобретается дополнительно).

2

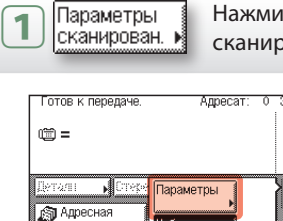

Нажмите клавишу

[Параметры].

ав. част. 1. ф−ий м

1

Нажмите клавишу [Параметры сканирования].

Ч/Б.

Авто

Систем монитор

200x200dp

араметрь

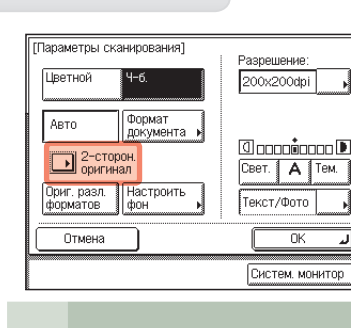

оригинал].

Нажмите клавишу [2-стор.

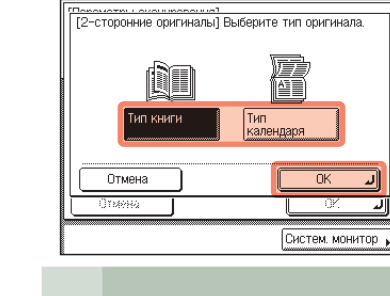

Выберите [Тип книги] или 3 [Тип календаря] → нажмите клавиши [OK] → [OK].

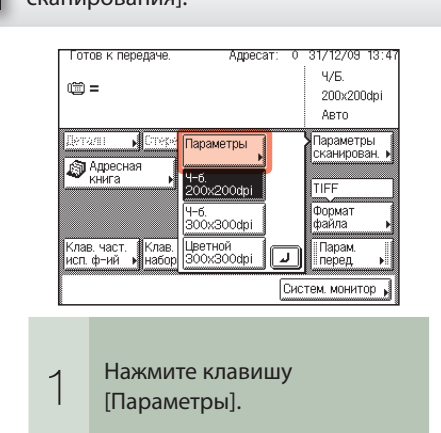

## Настройка цвета фона передаваемых документов

плотность красного, зеленого и синего цветов.

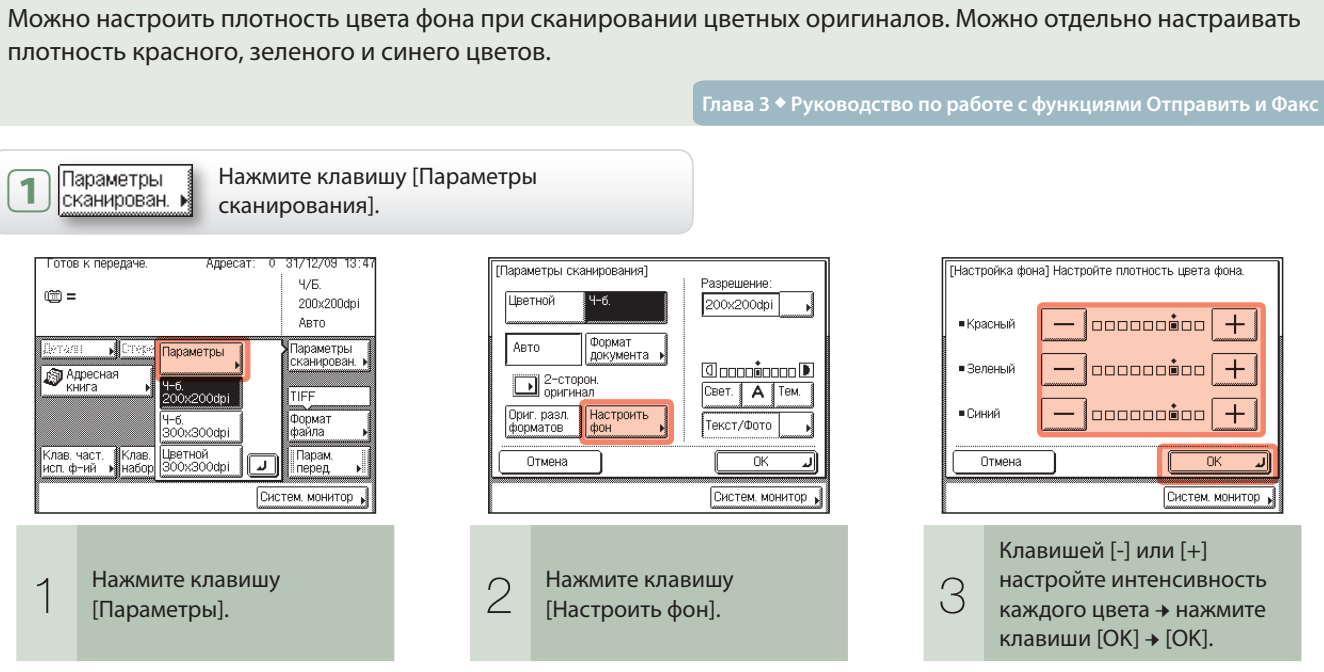

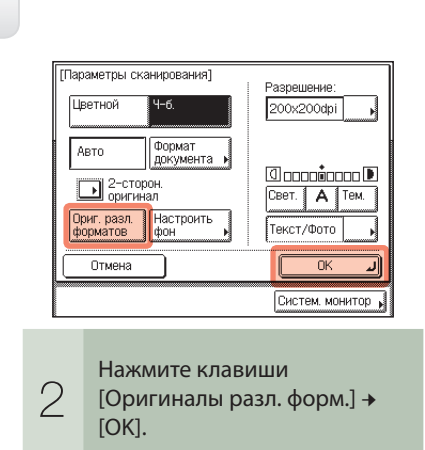

Отправить/Факс

### >> Функции передачи и факсимильной связ

В этом разделе приводится описание процедур использования функций передачи и факсимильной связи, доступ к которым можно осуществлять с помо клавиши [Параметры передачи] на главном экране функций Отправить и Факс.

# SEND 1

| И   | Готов к передаче. Адресат                                                  | r: 0 | 31/12/09 13:45              |
|-----|----------------------------------------------------------------------------|------|-----------------------------|
|     | ····=                                                                      |      | 77 Б.<br>200х200dpi<br>Авто |
| щью | Диталіі Котирить Вызов<br>Адресная<br>Книга Сттурить Ситурая<br>адр. книга | •    | Параметры<br>сканирован. •  |
|     | Клав част 🛙 Клав 1-кн 🖉 Новый                                              |      | Формат<br>файла •           |
|     | исп. ф−ий → набора → адрес                                                 | Сис  | перед                       |

# Указание времени начала передачи

Можно указать время, в которое документ должен быть отправлен. Эта функция полезна, если требуется отправить документ в какой-либо момент в будущем, когда пользователь не сможет находиться рядом с аппаратом.

| <b>П</b> арам.<br>перед <b>Нажмите клавиш</b>                                                                                                   | у [Параметры передачи].                                                                     |
|----------------------------------------------------------------------------------------------------|---------------------------------------------------------------------------------------------|
| Параметры передачи)<br>Передача по<br>расписанию Штамп Прямое<br>С Имя доку-<br>с Имя доку-<br>с Гема<br>1/2 Сообщение<br>1/2 Систем. монитор , | Спередача по расписанию] Использу<br>клавиши. 31/12 2009 13:48 © [∎-:] (00:00-23:59) Отмена |
| Нажмите клавишу<br>[Передача по расписанию].                                                                                                    | Введите время п<br>документа с пом<br>клавиш ()→) (ц<br>клавиши) → нажи<br>клавишу [OK].    |

## Нанесение штампа на отсканированные оригиналы

Можно настроить аппарат таким образом, чтобы он наносил штамп на лицевую сторону отсканированных оригиналов, указывающий, что они были отсканированы.

† Режим Штамп доступен только в том случае, если к устройству подачи (для imageRUNNER 2545/2535/2530/2525/2520 приобретается дополнительно) подсоединено дополнительное устройство штампования В1.

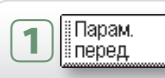

Нажмите клавишу [Параметры передачи].

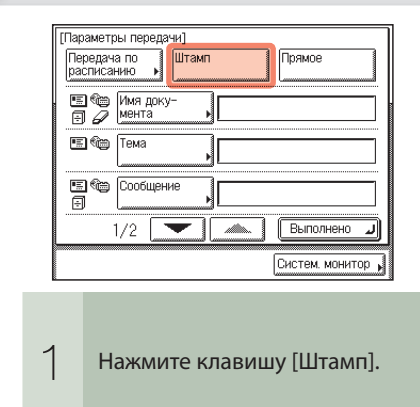

# Добавление адресата для ответа к передаваемым документам

Для сообщений электронной почты/И-факсов можно указать адрес для ответа.

Прежде всего зарегистрируйте адрес электронной почты, который требуется использовать в качестве адреса для ответа.

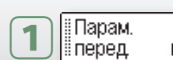

Нажмите клавишу [Параметры передачи].

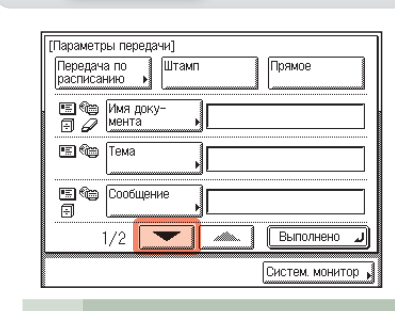

Нажмите клавишу [▼].

🗐 🍋 Ответить • Приоритет Нормальное 2/2 💌 🔺 Выполнено 🤳

Нажмите клавишу

[Ответить].

2

Систем, монитор

IBC DEF GHI JKL MNO PQR STU VYX VZ 0-9 Bce OK OK Отмена Выберите адрес для ответа 3 → нажмите клавиши [OK] → [Выполнено].

35 Краткое руководство пользователя Отправка/Факс

| Гла | ава | 3 🕈 Руководство по работе с функциями                                                           |
|-----|-----|-------------------------------------------------------------------------------------------------|
|     |     | аметры передачи)<br>зеряна по<br>лисанию<br>мента<br>Тема<br>1/2 Выполнено<br>Систем. монитор , |
|     | 2   | Нажмите клавишу<br>[Выполнено].                                                                 |

| пользуйте цифровые<br>3:48<br>)                 | Параметры передачи]<br>Передача по<br>растисанию<br>В № Има доку-<br>мента<br>Тема<br>Тема |
|-------------------------------------------------|--------------------------------------------------------------------------------------------|
| Систем, монитор                                 |                                                                                            |
| ия передачи<br>помощью<br>) (цифровые<br>ажмите | З Нажмите клавишу<br>[Выполнено].                                                          |

# Сканирование с компьютера

# (Дистанционное сканирование)

В этом разделе приводится описание последовательности основных операций сканирования оригиналов для загрузки отсканированных изображений в компьютер.

† Приведенные ниже снимки экранов могут отличаться от отображаемых на компьютере пользователя в зависимости от используемого приложения или операционной системы.

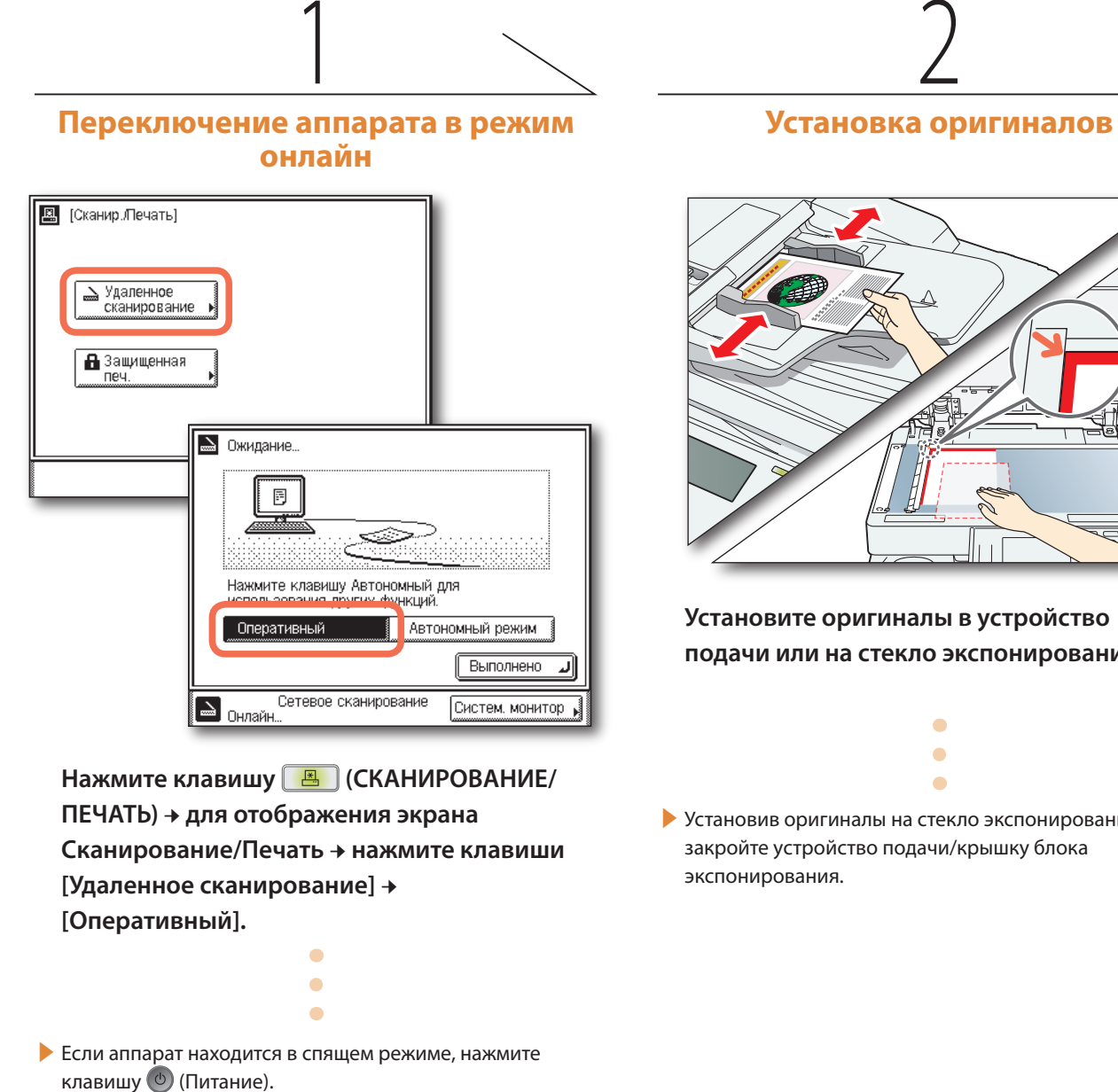

Если на экране имеется напоминание о необходимости ввести ИД и пароль или вставить управляющую карту, сделайте это. Дополнительные сведения о том, как зарегистрироваться в аппарате, см. в разделе "Как зарегистрироваться в аппарате" на стр. 07.

+ Если требуется использовать аппарат в качестве сетевого сканера, он должен быть подключен к компьютеру по сети IPv4.

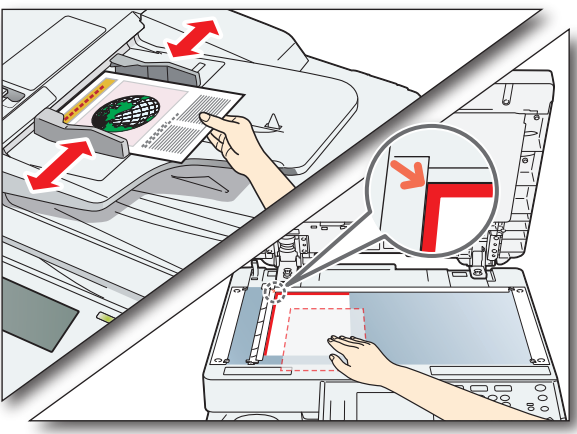

Установите оригиналы в устройство подачи или на стекло экспонирования.

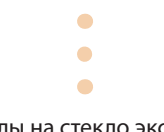

Установив оригиналы на стекло экспонирования, закройте устройство подачи/крышку блока

# Откройте программу **Color Network ScanGear**

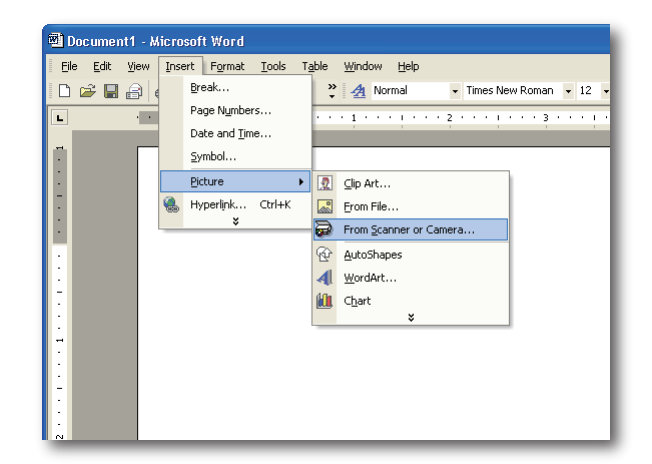

С помощью меню приложения выберите команду\* для запуска операции сканирования.

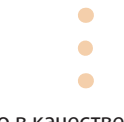

Убедитесь в том, что в качестве сканера, который требуется использовать, выбран Color Network ScanGear.

Дополнительные сведения см. в документации к используемому TWAIN-совместимому приложению.

\* К названиям команд относятся [Scan New/Сканировать новый], [Acquire/Получить] и пр., в зависимости от используемого приложения.

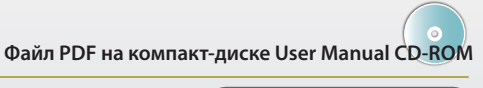

**Network ScanGear** Guide

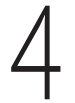

### Запустите сканирование

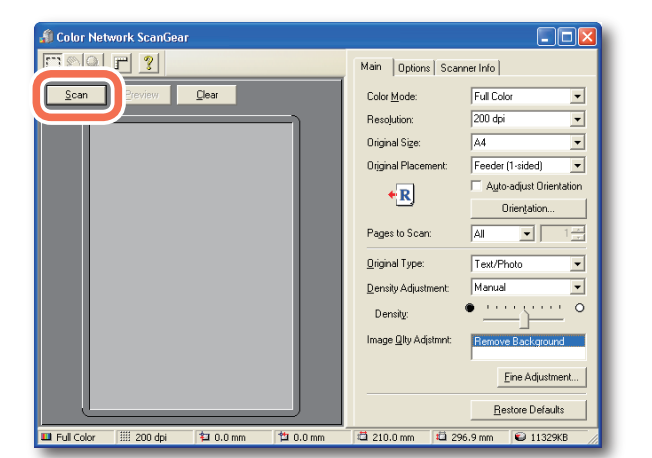

Укажите параметры сканирования, отвечающие Вашим предпочтениям + нажмите кнопку [Scan/Сканирование].

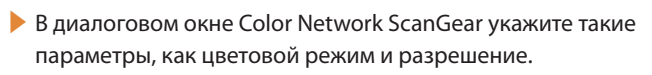

- Для отмены сканирования нажмите кнопку [Cancel/ Отмена] в диалоговом окне, появляющемся во время обработки данных сканирования.
- По завершении сканирования переключите аппарат в автономный режим.

Указания по заданию параметров в диалоговом окне Color Network ScanGear см. в руководстве Network ScanGear Guide или в справке программы Color Network ScanGear.

# Управление аппаратом с компьютера

# (Удаленный ИП)

В этом разделе приводится описание последовательности основных операций по осуществлению доступа к аппарату с компьютера с помощью функции Удаленный ИП.

# 📕 Что такое Удаленный ИП

Удаленный ИП (Удаленный интерфейс пользователя) – это встроенное в аппарат программное обеспечение, которое позволяет пользователям осуществлять доступ к функциям и параметрам аппарата с помощью веб-браузера на компьютере. Далее приведены некоторые примеры процедур, которые можно выполнять с помощью функции Удаленный ИП.

- Проверка состояния аппарата, например количества бумаги или тонера.
- Проверка состояния задания.
- Регистрация или правка адресов.\*
- \* Адресную книгу можно защитить паролем.

Если открыть сеанс работы с функцией Удаленный ИП в качестве администратора системы, можно использовать дополнительные функции, например задавать Управление ИД отдела/Управление пользователями, и настраивать разнообразные параметры аппарата.

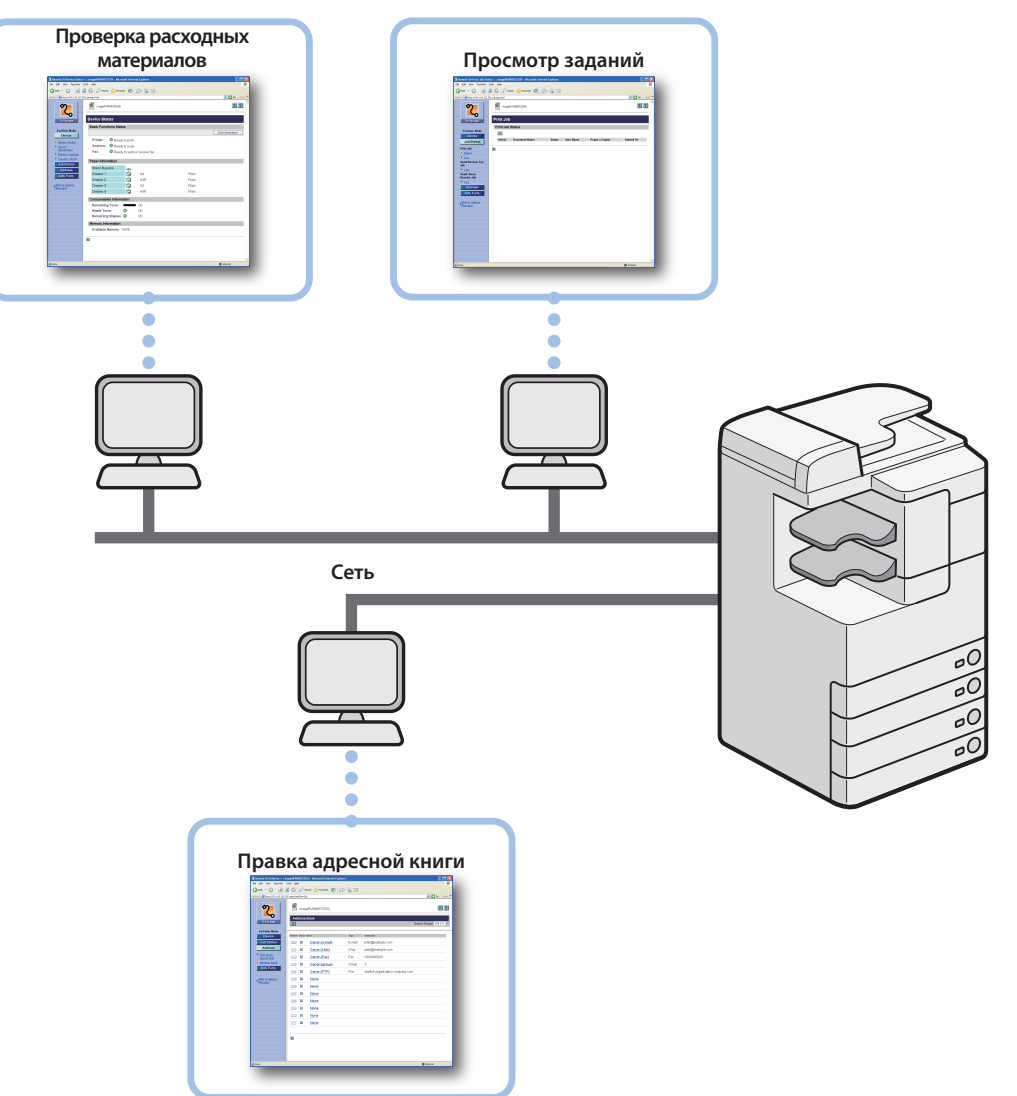

# 📕 Доступ к функции Удаленный ИП

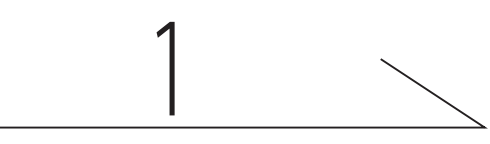

## Запустите веб-браузер

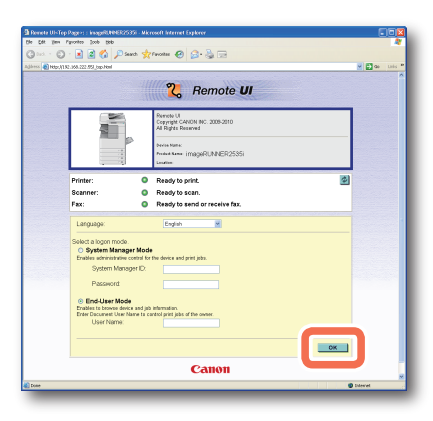

Запустите веб-браузер → введите IP-адрес\* аппарата в веб-браузер на своем компьютере, чтобы осуществить доступ к функции Удаленный ИП → нажмите клавишу [ENTER] на клавиатуре компьютера.

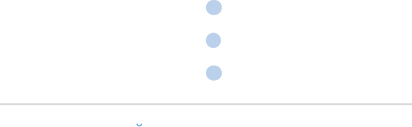

\* IP-адрес, приведенный на снимках экранов в этом разделе, служит только в качестве иллюстрации. Правильный IP-адрес аппарата можно получить у администратора сети.

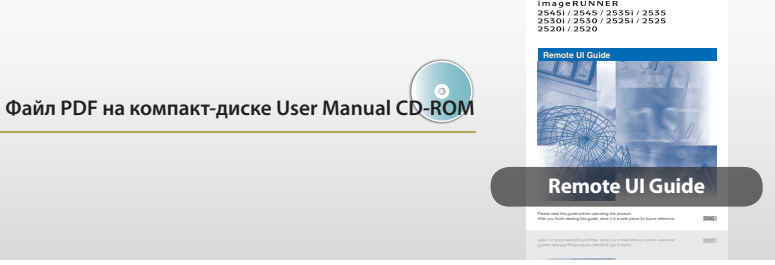

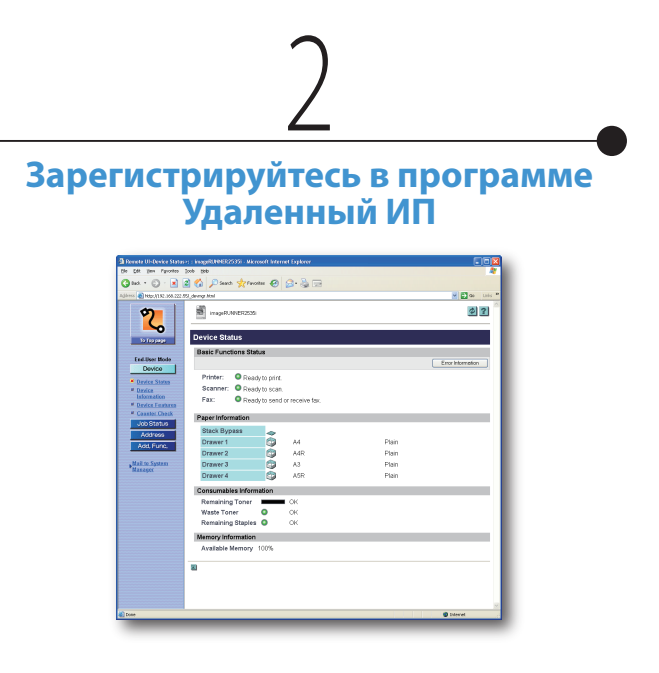

На главной странице программы Удаленный ИП, показанной на шаге 1, введите ИД отдела или ИД пользователя и пароль\* → нажмите клавишу [OK].

• После успешной регистрации отображается страница состояния устройства. На другие страницы можно переходить по мере необходимости с помощью меню на левой стороне страницы.

| Profe Billion<br>Her Cardinates Mark<br>Prister Disado print.<br>Server: Disado print.<br>Prist: Disado print.<br>Prist: | Table Mail         Consider a field of the second second seco                                                                                                    | Internet internet intern                                                                                                    | Internet         Construction           Internet         Construction           <                                                                                                    | Image: Second Second                                                                                                    | Interface         Constant           Interface         Procession           Interface         Procession           Interface <td< th=""><th>2</th><th>imageRUNIER2235</th><th>Ø ?</th></td<>                                                                                                    | 2               | imageRUNIER2235                                                                                                    | Ø ?                                                                                                    |
|----------------------------------------------------------------------------------------------------|----------------------------------------------------------------------------------------------------|----------------------------------------------------------------------------------------------------|----------------------------------------------------------------------------------------------------|----------------------------------------------------------------------------------------------------|----------------------------------------------------------------------------------------------------|-----------------|----------------------------------------------------------------------------------------------------|----------------------------------------------------------------------------------------------------|
| Interfacional black         Encoderation           Statute:         Statute:         Statute:           Statute:         Statute:         Statute:           Statute:         Statute:         Statute:           Statute:         Statute:         Statute:           Statute:         Statute:         Statute:           Statute:         Statute:         Statute:           Statute:         Statute:         Statute:           Statute:         Statute:         Statute:           Statute:         Statute:         Statute:           Statute:         Statute:         Statute:                                                                                                    | Internation<br>Internation<br>Internatio<br>Internation<br>Internation<br>Internation<br>Internation<br>Internat                              | Instantial       Instantial       I                                                                                                    | Internantion     Internantion       Internantion     Internantion                                                                                                    | Instant Reg     Image: Second Second S                                                                                                    | Information       Information       Information    <                                                                                                    |                 | evice Status                                                                                                    |                                                                                                    |
| Prote: © Gaudyo porc<br>Barron: © Gaudyo porc<br>Par: © Gaudyo to con.<br>Par: © Gaudyo to con.             | Image: Second second second                                                                                                    | Constant     Protein:     Or backshop (print.       Protein:     Or backshop (print.                                                                                                    | Dockar     Prefer:     © Rady to pirt.       Brance     © Rady to pirt.       Brance     © Rady to pirt.                                                                                                    | Deck     Protein:     Bradyto prict       Bradyto prict     Bradyto prict       Bradyto prict </th <th>Designed       Designed       Designed</th> <th>for the state</th> <th>Issic Functions Status</th> <th></th>                                                                                                    | Designed       Designed                                                                                                    | for the state   | Issic Functions Status                                                                                                    |                                                                                                    |
| Prefer O Raulogo proc.<br>Senamo: O Raulogo proc.<br>Pre: O Raulogo traces to come to come                                                                                                    | Image: Section 1000     Provide the section 1000       Image: Section 1000     Provide the section 1000       Image: Section 1000     Provide the section 1000       Image: Section 1000     Provide the section 1000       Image: Section 1000     Provide the section 1000       Image: Section 1000     Provide the section 1000       Image: Section 1000     Provide the section 1000       Image: Section 1000     Provide the section 1000       Image: Section 1000     Provide the section 1000       Image: Section 1000     Provide the section 1000       Image: Section 1000     Provide the section 1000       Image: Section 1000     Provide the section 1000                                                                                                    | Processing<br>Processing<br>Proce                                                                                                    | Professional and the second second s                                                                                                    | <ul> <li>exact start</li> <li>exact start</li> <li>exact s</li></ul>                                                                                                    | Personal       Personal                                                                                                    | Device          |                                                                                                    | Error Information                                                                                                    |
| Paramono Di Asakojo Los Mi<br>Para Di Para Di Para Di Para<br>Brack Sportegi tandi reconsolo di<br>Brack Sportegi tandi tandi                                                                                                    | Event and a set of the set of the set                                                                                                    | e waar<br>e waar<br>e waa | e ease<br>e dealer<br>e dealer<br>e deale                                                                                                    | • Band<br>• Band<br>• Can Cale<br>• Can Cale<br>• Can Cale<br>• Can Cale<br>• Can Cale<br>• Cale Cale<br>• Cale<br>• Cale<br>• Cale<br>• | e ear<br>e de ser<br>e de ser | · Device States | Printer: O Ready to print.                                                                                                    |                                                                                                    |
| Pre:      Orectopic send or recover its.      Water Homeson     Description     Descripti                                                                                                    | Pare     Practity units of mesore to:       Control     Pare Mesore       Advance     Advance       Advance     Advance       Advance     Advance       Pare Mesore     Advance       Advance     Advance       Pare Mesore     Advance       Pare Mesore     Advance       Pare Mesore     Advance       Pare Mesore     Advance       Pare Mesore     Advance       Pare Mesore     Advance       Pare Mesore     Advance       Manage Mesore     Ock                                                                                                    | County of the state of the state of the                                                                                                    | * Construction     First:     © Ready to start records to:       * Construction     * Construction       * Construction     * Construction       * Construction     * Construction       * Construction     * Construction       * Construction     * Construction       * Construction     * Construction       * Construction     * Construction       * Construction     * Construction       * Construction     * Construction       * Construction     * Construction       * Construction     * Construction                                                                                                    | Possible Service Service                                                                                                    | • Control of the state of the state of                                                                                                    | # Davice        | Scanner: O Ready to scan.                                                                                                    |                                                                                                    |
| Bits Dynamic           Bits Dynamic                                                                                                    | Image: Section Construction       Image: Section Construction       Image: Section Construction       Image: Section Construction       Image: Section Construction       Image: Section Construction                                                                                                    | Construction     Construction     C                                                                                                    | Construction     Construction                                                                                                    | * dama data<br>* dama data<br>* dama data<br>* data data data data yang 100 kara ang 100 kara ang 100                                                                                                    | • cancelanti       • Cancelanti       • Cancelanti                                                                                                    | Information     | Fax: Ready to send or receive fax.                                                                                                    |                                                                                                    |
| Base System         M.         Pate           Base 2         M.         Pate           Drawed         M.         Pate           Drawed         A.R.         Pate           Drawed         A.R.         Pate           Drawed Normation         O'.         Wath Toron           Wath Toron         O'.         View                                                                                                    | Action of the second of the second of the se                                                                                                    | Autocole         Autocole           Autocole         Autocole           Velocitore         Autocole           Desertion         Autocole           Desertion         Autocole           Desertion         Autocole           Desertion         Autocole           Desertion         Autocole           Desertion         Autocole           Autocole         Autocole           Manufactoria         Autocole           Autocole         Autocole                                                                                                    | Add Corbs     Image: Space of the space of the space of t                                                                                                    | See Sorka         See System         A         Pain           See Sorka         A         Pain         See Sorka           See Sorka         A         Pain         See Sorka           See Sorka         A         Pain         See Sorka           See Sorka         See Sorka         See Sorka         See Sorka           Main See Sorka         O.K         See Sorka         See Sorka           Main See Sorka         O.K         See Sorka         See Sorka                                                                                                    | Statistics         Statistics         Statistics         Statistics           Statistics         Statistics         Statistics         Statistics           Statistics         Statistics         Statistics         Statistics           Statistics         Statistics         Statistics         Statistics           Statistics         Statistics         Statistics         Statistics           Statistics         Statistics         Statistics         Statistics           Statistics         Statistics         Statistics         Statistics                                                                                                    | # Coaster Oreck | Paper Information                                                                                                    |                                                                                                    |
| Descrit         A.A.         Pain           Descrit         A.R.         Pain           Descrit         A.R.         Pain           Descrit         A.R.         Pain           Descrit         A.R.         Pain           Descrit         A.R.         Pain           Descrit         A.R.         Pain           Descrit         O.R.         O.R.                                                                                                    | A Grow<br>A Grow<br>A Grow | Active         M         Pare           Markowski         Deser2         AB         Pare           Markowski         Deser2         AB         Pare           Deser2         AB         Pare           Deser2         AB         Pare           Deser2         AB         Pare           Deser2         AB         OK           Restrictly from them         OK           Restrictly from them         OK           Market reference         OK           Market reference         OK                                                                                                    | Active<br>Active<br>Active | Marcology         M.         Pain           With harmonic         A.M.         Pain           Staturated Monosov         A.M.         Pain           Staturated Monosov         A.M.         Pain           Staturated Monosov         A.M.         Pain           Market Torre         A.M.         Pain           Resarding States         O.M.         Market Monosov           Adde Monosov         O.M.         Market Monosov           Adde Monosov         O.M.         Market Monosov           Adde Monosov         O.M.         Market Monosov                                                                                                    | Arten Survey<br>Market Survey<br>Market                                                                                                    | Job Status      | Plack Burnana                                                                                                    |                                                                                                    |
| MAR Pan<br>Drawed → AR Pan<br>Drawed → AR Pan<br>Homomet<br>Homomet<br>Wath Tore → O'                                                                                                    | And Former<br>where we have a set of the set of the set o                                                                                                    | And from<br>Manager and And And And And And And And And And A                                                                                                    | Add Ever.<br>Water and the second second secon                                                                                                    | Annovember<br>Management<br>Market Memory<br>Annovember<br>Market Memory<br>Annovember<br>Market Memory<br>Market Memory<br>Mar                                                                                                    | And trove<br>We want and the second second sec                                                                                                    | Add1655         |                                                                                                    | District                                                                                                    |
| Creare 3 AS Pain<br>Creare 4 AS Pain<br>Creare 4 AS Pain<br>Creare 4 Constraints<br>Remaining Tour   CK                                                                                                    | Participation         A3         Pain           Deserved         A3         Pain           Deserved         A3         Pain           Deserved         A3         Pain           Deserved         A3         Pain           Deserved         A3         Pain           Deserved         A3         Pain           Deserved         A3         Pain           Deserved         A3         Pain           Deserved         A3         Pain           Deserved         A3         Pain           Deserved         A3         Pain           Deserved         A3         Pain           Deserved         A3         Pain           Deserved         A4         A4           Material paint         O         OK           Memory reference         O         OK                                                                                                    | Adda harrow<br>Deser2 A. A. Pro-<br>Adda Part - Para<br>Adda Para<br>Mentality Monatolity<br>Mentality Monatolity<br>Mentality Monatolity<br>Mentality Mentality<br>Mentality Mentality<br>Mentality<br>Mentality                                                                                                    | All in harrier<br>Deser 2 All Pinn<br>Deser 2 All Pinn<br>Deser 2 All Pinn<br>Deser 2 All Pinn<br>Deser 2 All Pinn<br>Deser 2 All Pinn<br>Deser 2 All Pinn<br>Deser 2 All Pinn<br>Deser 2 All Pinn<br>Deser 2 All Pinn<br>All Pinn<br>Deser 2 All Pinn<br>All Pinn<br>Deser 2 All Pinn<br>Deser 2 All Pinn<br>All Pinn<br>Deser 2 All Pinn<br>Deser 2 All Pinn<br>All Pinn<br>Deser 2 All Pinn<br>Deser 2 All Pinn<br>All Pinn<br>Deser 2 All Pinn<br>All Pinn<br>Deser 2 All Pinn<br>All Pinn<br>All Pinn                                                                                                    | Ari Pan<br>Seconda Strement<br>Ari Pan<br>Seconda Strement<br>Reading Strement<br>Reading Stre                                                                                                    | Anti- Menny<br>Descrit Control Control C                                                                                                    | Add Fund,       | Drawer 2 PT 44P                                                                                                    | Dan                                                                                                    |
| Crewe 4     AGR     Plan      Ann      Ann                                                                                                    | Name         Owner         Owner         Para           Parameteristic Torran         France Aller Strategy Torran         Oct.         Oct.         Oc                                                                                                    | Taxaning Tour         AR         Para           Branning Tour         OK         OK           Branning Tour         OK         OK           Branning Tour         OK         OK           Branning Tour         OK         OK           Branning Tour         OK         OK           Branning Tour         OK         OK                                                                                                    | Tasser 4         A/2         Fam           Annonicia Montalia         A         A         A           Annonicia Montalia         A         A         A           Manualia Montalia         A         A         A           Manualia Montalia         A         A         A           Manualia Montalia         A         A         A           Manualia Montalia         A         A         A                                                                                                    | Name         Arit         Pain           James Add Schemett         Oct.         Names and Schemett           Names and Schemett         Oct.         Names and Schemett           Names and Schemett         Oct.         Names and Schemett           And and Manage Manage Market         Oct.         Names and Schemett           And and Manage Market         Oct.         Names and Schemett                                                                                                    | Tasser         Alt:         Fain           Description         Image: Control of the second second se                                                                                                    | Mail to System  | Drawer 1 (2) 42                                                                                                    | Bian                                                                                                    |
| Zonsumables Information<br>Remaining Toner CK<br>Wasts Forer CK                                                                                                    | Anternatiska Monation Reservice Terminal Reservice Terminal Reservice                                                                                                    | Hearing Streams<br>New York Streams<br>New York Str                                                                                                    | Insumble Monstern           Remaining Terrer         CK           Wath Terrer         CK           Remaining Tetrations         CK           Minings (Hermation)         CK           Available Memory 107%         CK                                                                                                    | Solarahita Mormania<br>Resulting to a constrained of the constrained of the constrained of t                                                                                                    | Annexing Internation     Meeting Of Meeting     West Nove      Of     Meeting Of Meeting     Of     Meeting Internation     Anatalia Menoy 1075                                                                                                    | Manager         | Drawer A CA ASP                                                                                                    | Plain                                                                                                    |
| Zonsumables (Momadon<br>Remaining Toner OK<br>Waste Toner OK                                                                                                    | Consuming transmitter<br>Remaining transmitter<br>Wash Tomer O OK<br>Remaining Bageler O OK<br>Menney information                                                                                                    | Ambining internation  Ambining internation                                                                                                    | Another Streamber   Another Streamber   Constraints   Constraints   Cons                                                                                                    | Analoging Toric Control Control Contro                                                                                                    | Anomalia Strategie     Accurate Strategie     Accurate Strategie     Accurate Strategie     Accurate Strategie     Accurate Strategie                                                                                                    |                 |                                                                                                    |                                                                                                    |
| Waste Toner O OK                                                                                                    | Nataring Loss C C C<br>Nataring Express C C C<br>Remaining Express C C C                                                                                                    | Manatariana Control Control Co                                                                                                    | Manafing Isam G CK<br>Manafing Isams C CK<br>Manage Manage CK<br>Manage Manage Mana<br>Manage Manage Mana<br>Manage Manage Mana<br>Manage Manage Manage Manage Manage Manage Manage Manage Manage Manage Manage Manage Manage Manage Manage Manage Manage Manage Manage Manage Manage Manage Manage Manage Manage Manage Manage Manage Manage Manage Manage Manage Manage Mana                                                                                                    | transformer         0 00         0         0                                                                                                    | Week Start: 0 → 0/<br>Remarking failed 0 → 0/<br>Minimized Methods 0 → 0/<br>Anatalia Menory 10/%                                                                                                    |                 | Jonsumables Information                                                                                                    |                                                                                                    |
|                                                                                                    | Remaining Staples CK<br>Memory information                                                                                                    | Remaining Staples O CK<br>Minning Information<br>Available Nemory 100%                                                                                                    | Manari Kanta<br>Remaining Basele C CK<br>Memory Information<br>Available Memory 100%                                                                                                    | Remaining Blacks © CK<br>Memory Information<br>Anatolis Memory 100%                                                                                                    | Remarking Statules  O OK Menorg/Methonation Kentalin Kenney 100% U                                                                                                    |                 | Waste Toper                                                                                                    |                                                                                                    |
| Remaining Staples O OK                                                                                                    | Memory Information                                                                                                    | Memory Information<br>Available Memory 100%                                                                                                    | Memory Information<br>Available Memory 100%                                                                                                    | Memory information Analable Nemory 100%                                                                                                    | Manacy information<br>Available Manacy 100%                                                                                                    |                 | Remaining Staples O OK                                                                                                    |                                                                                                    |
| Harran Information                                                                                                    | INTERACT INTERACT                                                                                                    | Available Memory 100%                                                                                                    | Available Memory 100%                                                                                                    | Available Memory 100%                                                                                                    | Analain Manager 100%                                                                                                    |                 | Managerinformation                                                                                                    |                                                                                                    |
| Available Memory 100%                                                                                                    | Available Memory 100%                                                                                                    | Addate addition to be                                                                                                    |                                                                                                    |                                                                                                    |                                                                                                    |                 | Available Memory 100%                                                                                                    |                                                                                                    |
| Product Printing 100.7                                                                                                    | interaction of the second second seco                                                                                                    |                                                                                                    |                                                                                                    | 8                                                                                                    | 8                                                                                                    |                 | Presente Presentery 100.7                                                                                                    |                                                                                                    |
|                                                                                                    |                                                                                                    | 2                                                                                                    | 8                                                                                                    |                                                                                                    |                                                                                                    |                 |                                                                                                    |                                                                                                    |
|                                                                                                    | 8                                                                                                    |                                                                                                    |                                                                                                    |                                                                                                    |                                                                                                    |                 |                                                                                                    |                                                                                                    |
| a                                                                                                    | 8                                                                                                    | -                                                                                                    |                                                                                                    |                                                                                                    |                                                                                                    |                 |                                                                                                    |                                                                                                    |
| •                                                                                                    | •                                                                                                    | -                                                                                                    |                                                                                                    |                                                                                                    |                                                                                                    |                 |                                                                                                    |                                                                                                    |
| 8                                                                                                    | 1<br>                                                                                                    |                                                                                                    |                                                                                                    |                                                                                                    | ×                                                                                                    |                 |                                                                                                    | Dilevel                                                                                                    |
| Remaining Staples CK Memory Information Available Memory 100%                                                                                                    | Available Memory 100%                                                                                                    | 2                                                                                                    | 8                                                                                                    |                                                                                                    |                                                                                                    |                 | Jonsunables Information<br>Remaining Topics — CK<br>Waste Toner — CK<br>Remaining Staples — CK<br>Memory information<br>Available Memory 100% |                                                                                                    |
| 1                                                                                                    | 8                                                                                                    |                                                                                                    |                                                                                                    |                                                                                                    |                                                                                                    |                 |                                                                                                    |                                                                                                    |
| •                                                                                                    |                                                                                                    | -                                                                                                    |                                                                                                    |                                                                                                    |                                                                                                    |                 |                                                                                                    |                                                                                                    |
| •                                                                                                    | 1                                                                                                    |                                                                                                    |                                                                                                    |                                                                                                    |                                                                                                    | ACC AND A LOCAL |                                                                                                    | Contract Contract Con |

зависят ИД и пароль у администратора системы.

# Настройка параметров аппарата

С помощью экрана Дополнительные функции можно настраивать параметры аппарата в соответствии с потребностями пользователя.

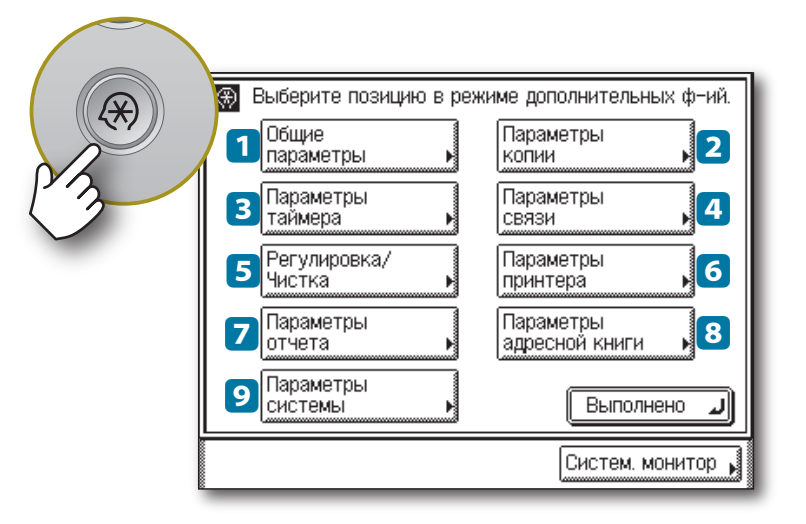

Экран Дополнительные функции отображается при нажатии клавиши (இ) (Дополнительные функции) на панели управления аппарата. С помощью этого экрана можно изменять и настраивать разнообразные параметры аппарата. При изменении или указании этих параметров они сохраняются в качестве параметров по умолчанию и остаются в силе до тех пор, пока не будут снова изменены.

## Примеры полезных настроек

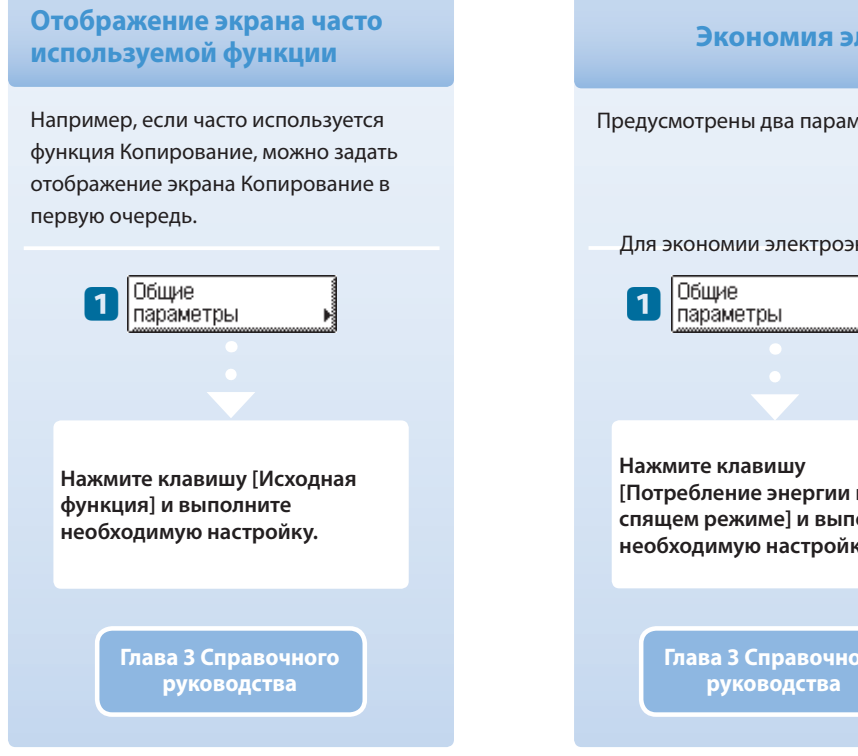

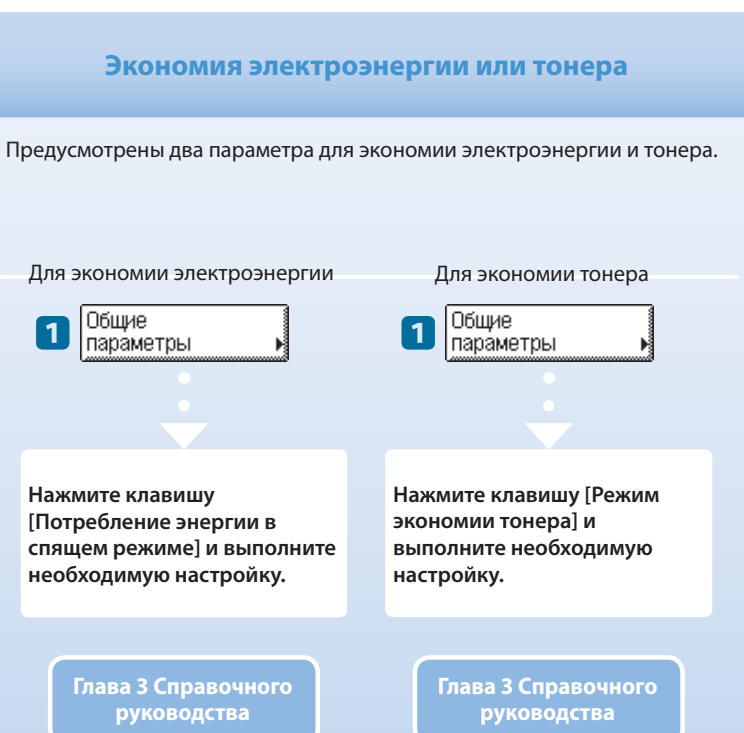

### [Общие параметры]

Позволяет указывать основные параметры, общие для операций аппарата.

▶ Глава 3 Справочного руководства

### 2 [Параметры копирования]

Позволяет указывать параметры функции Копирование. ▶Глава 4 Руководства по копированию

### [Параметры таймера]

Позволяет указывать параметры аппарата, связанные с таймером, например задавать время, по истечении которого аппарат переходит в спящий режим.

Глава 3 Справочного руководства

### [Параметры связи]

Позволяет указывать параметры функций Отправить и Факс. Глава 7 Руководства по работе с функциями Отправить и Факс

### **Б** [Регулировка/Чистка]

Позволяет настраивать и оптимизировать параметры аппарата для получения лучшего результата при печати на специальной бумаге или в других условиях. Кроме того, позволяет выполнять автоматическую чистку аппарата.

Главы 5 и 6 Справочного руководства

Сохранение и вызов Настройка времени, спустя предпочтительных которое аппарат переходит в спящий режим параметров копирования Разнообразные параметры Можно настроить время, спустя функции Копирование можно которое аппарат переходит в сохранять и вызывать в виде спящий режим. комбинации параметров. Параметры Параметры 2 3 копии таймера Сначала выполните настройку параметров копирования в Нажмите клавишу [Время авт. соответствии с Вашими перехода в спящий режим] и выполните необходимую прелпочтениями. Нажмите клавиши [Стандартные параметры] и настройку. выполните необходимую настройку. Глава 4 Руководства по копированию Глава 3 Справочного руководства

### **6** [Параметры принтера]

Позволяет указывать параметры функции Печать. **Глава 4 руководства Printer Guide** 

### 7 [Параметры отчета]

Позволяет печатать разнообразные отчеты, например Список данных пользователя.

Глава 2 Справочного руководства

Глава 8 Руководства по работе с функциями Отправить и Факс

### **В** [Параметры Адресной книги]

Позволяет регистрировать, править или удалять адресатов.

Глава 4 Руководства по работе с функциями Отправить и Факс

### 9 [Параметры системы]\*

Позволяет указывать системные параметры аппарата, например параметры, связанные с сетью или защитой. Используется в основном администратором. \* Для того чтобы изменить Параметры системы, зарегистрируйтесь в аппарате как администратор системы.

> ▶ System Settings Guide (Главы, к которым следует обращаться, зависят от позиций настройки.)

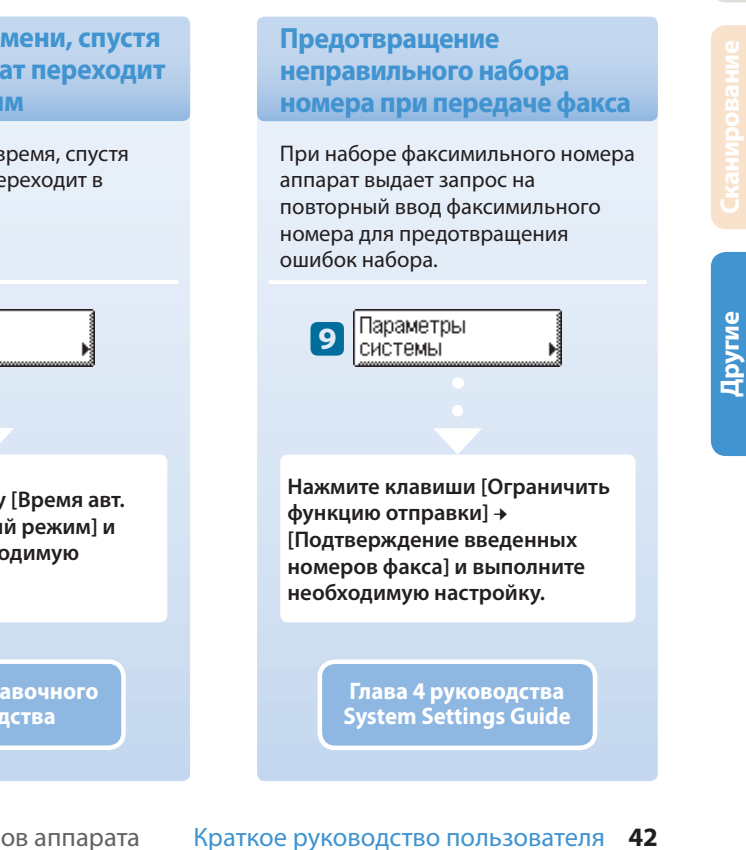

# Возможные неисправности

В этом разделе приводится перечень руководств, к которым следует обращаться при поиске решения возможных проблем при эксплуатации аппарата. Кроме того, здесь показано, где найти описание процедур замены или пополнения расходных материалов – бумаги, тонера и скрепок.

| Неполадка                        | Заголовок раздела           | Глава | Руководство |
|----------------------------------|-----------------------------|-------|-------------|
|                                  |                             |       |             |
| Бумага                           |                             |       |             |
| Закончилась бумага.              | Кассеты для бумаги          | 5     | Справочное  |
| Произошло замятие бумаги.        | Устранение замятия бумаги   | 6     | Справочное  |
| Замятие бумаги происходит часто. | Поиск и определение проблем | 6     | Справочное  |

### Тонер

| Закончился тонер. | Замена тонера | 5 | Справочное |
|-------------------|---------------|---|------------|
|                   |               |   |            |

### Скрепки

| Произошло застревание скрепок. | Удаление застрявших скрепок      | 6 | Справочное |
|--------------------------------|----------------------------------|---|------------|
| Закончились скрепки.           | Замена картриджа со<br>скрепками | 5 | Справочное |

### Сканирование

| На отсканированных изображениях оригиналов,<br>установленных на стекло экспонирования/в<br>устройство подачи, имеются полосы или пятна. | Периодическая чистка                       | 5 | Справочное |
|----------------------------------------------------------------------------------------------------|--------------------------------------------|---|------------|
| Во время сканирования заполняется память.                                                                                               | Заполнение памяти во время<br>сканирования | 6 | Справочное |

### Печать

| Плотность копии или распечатки отличается от | Указание общих параметров | 3 | Справочное |
|----------------------------------------------|---------------------------|---|------------|
| плотности оригинала.                         | Меню параметров           | 4 | Printer    |
| Распечатки загрязнены.                       | Периодическая чистка      | 5 | Справочное |

### Связь

| Невозможно передать документы. | Поиск и определение<br>проблем | 9 | по работе с функциями<br>Отправить и Факс |
|--------------------------------|--------------------------------|---|-------------------------------------------|
| Невозможно принять документы.  | Поиск и определение<br>проблем | 9 | по работе с функциями<br>Отправить и Факс |
| Передача происходит медленно.  | Поиск и определение<br>проблем | 9 | по работе с функциями<br>Отправить и Факс |

| Неполадка                                                    | Заголовок раздела                                    | Глава | Руководство                 |
|--------------------------------------------------------------|------------------------------------------------------|-------|-----------------------------|
| Другие                                                       |                                                      |       |                             |
| Не включается питание.                                       | Включение и выключение<br>аппарата                   | 2     | Руководство<br>пользователя |
| На сенсорном дисплее появляется сообщение.                   | Отображение<br>автодиагностики                       | 6     | Справочное                  |
| На сенсорном дисплее появляется код ошибки в виде "Е******". | Сообщение о вызове<br>специалиста по<br>обслуживанию | 6     | Справочное                  |

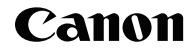

Canon Inc. 30-2, Shimomaruko 3-chome, Ohta-ku, Tokyo 146-8501, Japan

Europe, Africa and Middle East Canon Europa N.V. P.O. Box 2262, 1180 EG Amstelveen, Netherlands Canon North-East Oy Huopalahdentie 24 P.O. Box 46 FIN-00351 Helsinki Finland Tel. +358 10 544 00 Fax +358 10 544 10 www.canon.ru

ООО «Канон Ру» в Москве: Серебряническая набережная, 29, 8 этаж. Бизнес-центр «Серебряный Гфод» 109028 Москва Россия Тел.:+7 (495) 2585600 Факс.:+7 (495) 2585601 Эл.адрес: info@canon.ru www.canon.ru

### ООО «Канон Ру» в Санкт-Петербурге:

Бизнес-центр «Северная Столица» Волынски й переулок, ЗА, литер А 191186 Санкт-Петербург Россия Тел.: +7 (812) 449 5500 Факс: +7 (812) 449 5511 Эл.адрес: spb.info@canon.ru www.canon.ru

Представництво Canon North-East Оу в Києві: вул. Мечникова, 2 (Літера А), 20 поверх 01023 Київ Україна Тел.: +380 (44) 490 2595 Факс: +380 (44) 490 2598 Електронна adpeca: post@canon.kiev.ua www.canon.com.ua

### Представительство Canon North-East Оу в Алматы:

пр. Аль Фараби 5 БЦ "Нурлы тау", блок секция 1«А», комната № 503 050059 Алматы Казах стан Тел.: + 7-7272-77 77 95 Факс: + 7-7272-77 77 95 / добавочный 102 www.canon.kz

Дилер Canon: